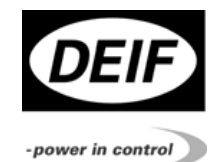

#### 4189340298B

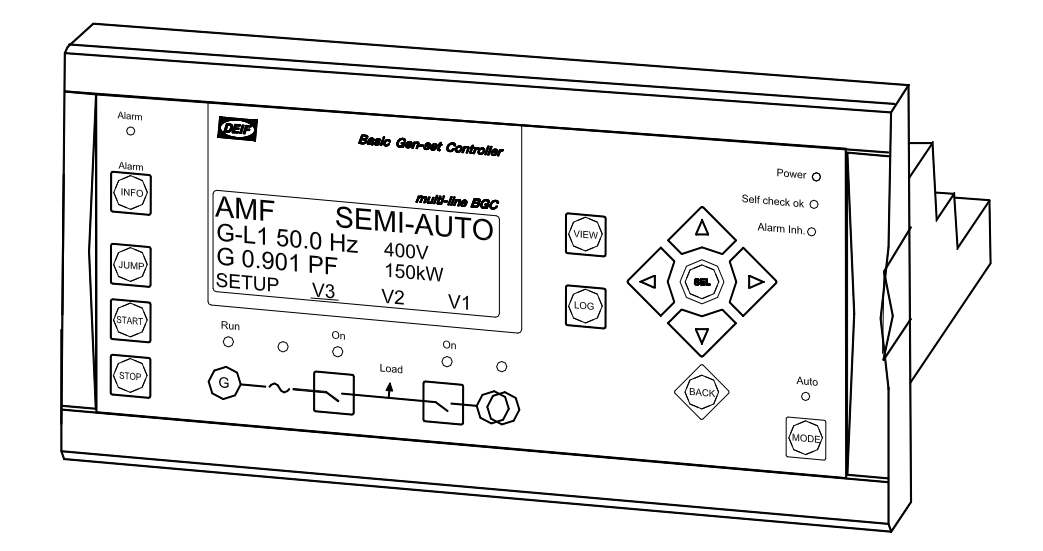

DEIFA/S

CE

**DEIF A/S**, Frisenborgvej 33 DK-7800 Skive, Denmark Tel.: +45 9614 9614, Fax: +45 9614 9615 E-mail: deif@deif.com, URL: www.deif.com

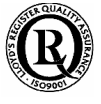

| 1.    | !   |   | ·            |
|-------|-----|---|--------------|
|       |     | ! |              |
|       |     | ! |              |
|       | /   |   | 2            |
| n     |     |   | r            |
| Ζ.    |     |   | 2            |
|       |     |   | 2            |
|       |     |   | 2            |
|       |     |   | 2            |
|       |     |   | 2            |
| 3.    |     |   | 2            |
|       |     |   | _            |
|       |     | 1 |              |
|       |     |   | 2            |
| 4.    |     |   | 2            |
|       |     |   | $\mathbf{r}$ |
|       |     |   | 2            |
|       |     |   | ∠<br>2       |
|       |     |   | 2<br>2       |
|       |     |   | 2            |
|       |     |   | 2            |
| 5.    |     |   | 2            |
|       |     | ! |              |
|       |     | - | 2            |
|       |     |   | 2            |
|       |     |   | 2            |
|       |     |   | 2            |
| 6     |     |   | ว            |
| 0.    |     |   | 2            |
|       | /   |   | 2            |
|       |     |   | 2            |
|       |     | ! | •            |
|       |     | 1 | •            |
|       |     | ! | •            |
|       |     |   | 2            |
|       | VDO |   | 2            |
|       |     |   | 2            |
|       |     | 1 | •            |
|       |     | 1 | •<br>•       |
| GSM   |     |   | 2            |
| 00101 |     | 1 | ~            |
|       |     | 1 | Ĵ            |
|       |     | - | 2            |
| _     |     |   | _            |
| 7.    |     |   | 2            |
|       |     |   | 2            |
|       |     |   | 2            |
|       |     | ! |              |
| 8     |     |   | 2            |
| 0.    |     |   | ~            |
|       |     |   | 2            |
|       |     |   | 2            |
|       |     |   | 2            |
|       |     |   | 2            |
|       |     |   | 2            |
|       |     |   | 2            |

# **1.** BGC, ,

.

.

## DEIF .

## BGC. BGC.

BGC

. BGC.

## BGC.

BGC

| BGC  |    |   |      |      |       |
|------|----|---|------|------|-------|
|      | 2. |   |      |      |       |
| DEIF |    |   |      |      |       |
|      |    | , | BGC, |      |       |
|      |    |   |      | BGC. | <br>, |
|      |    |   |      |      |       |
|      |    |   |      |      |       |
|      | ·  |   |      |      |       |

**(i)** 

,

\*\*\*\*\*

.

,

| BGC | ; |
|-----|---|
| -   | _ |

|       | 3.  |    |     |   |     |
|-------|-----|----|-----|---|-----|
| DEIF. |     |    | BGC |   |     |
| BGC   | - , |    |     | , |     |
| ,     |     |    |     |   |     |
| BGC   |     | 3- |     |   | BGC |

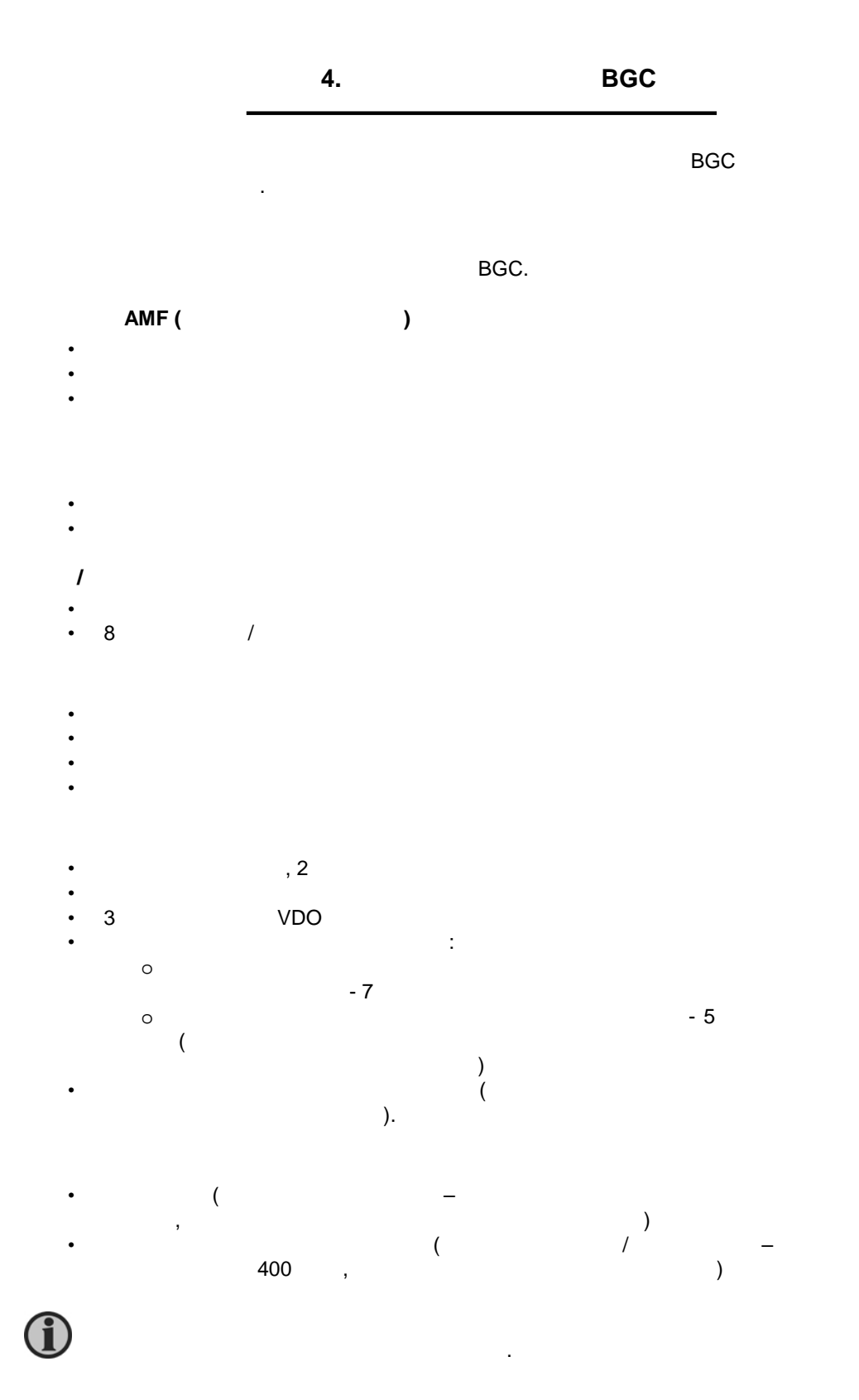

,

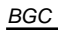

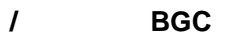

1, 2, 3 4.

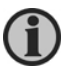

23.

2 3

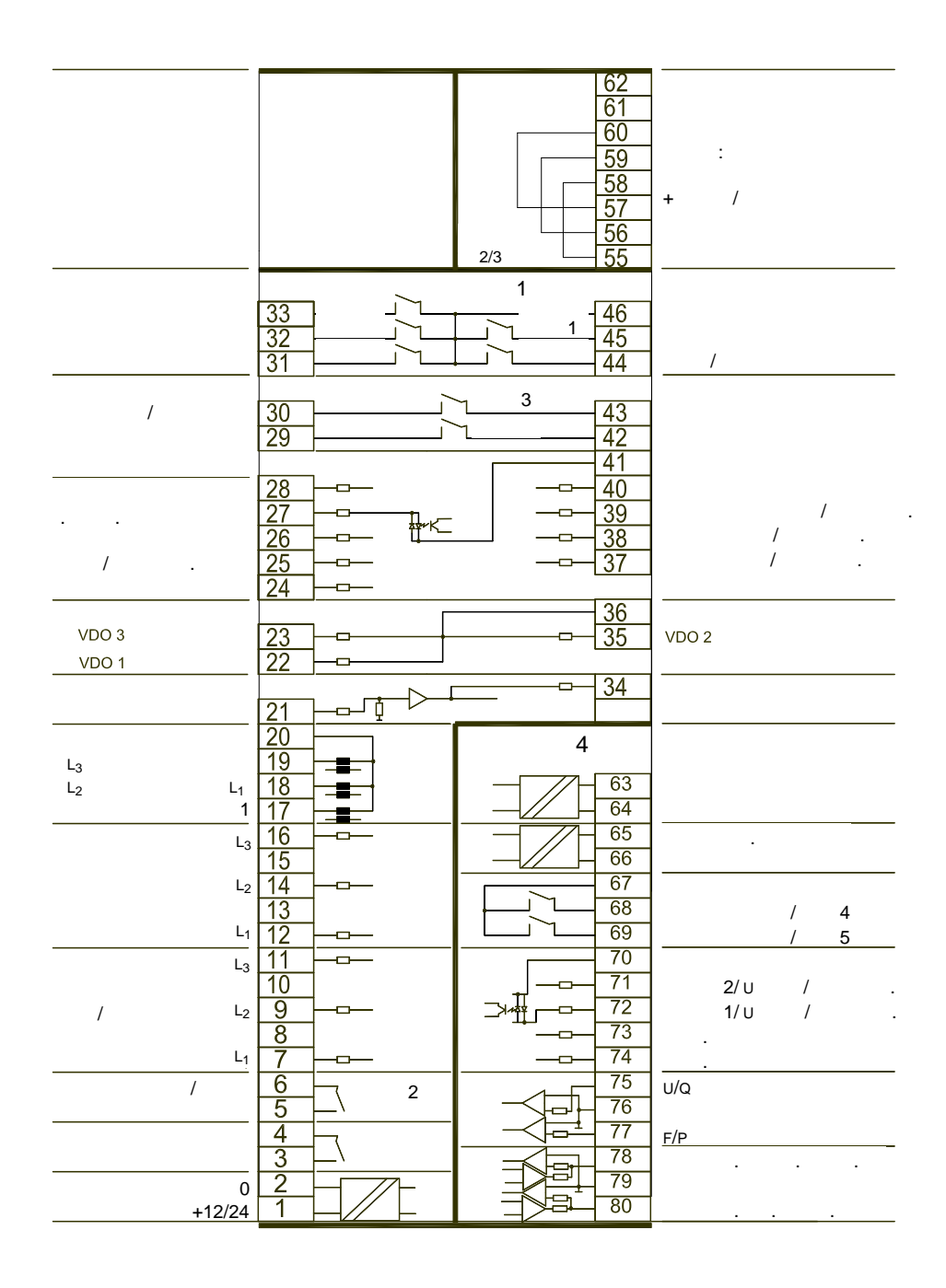

**(i)** 

4 - 9

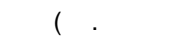

).

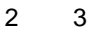

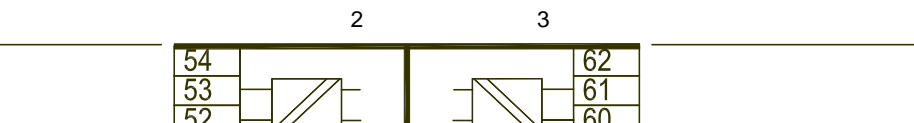

2

BGC

BGC

.

DEIF A/S

Page 7 of 70

| ()  |    |
|-----|----|
| ()  | G2 |
|     |    |
| , . | G3 |
|     | G2 |
|     | G2 |

|     | - |   |   | ( ) |
|-----|---|---|---|-----|
| ()  | Х | Х | Х | Х   |
| ()  | Х | Х | Х | Х   |
|     | Х | Х |   | Х   |
| , . | Х | Х |   | Х   |
|     | Х | Х | Х | Х   |
|     | Х | Х | X | Х   |

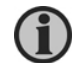

. 5.

(AMF)

BGC BGC

, .

### , BGC

BGC , .

. . 32.

:

. BGC, . . / . ("mains OK delay U", "mains OK delay f"),

: .

BGC, ,

BGC BGC , . .

BGC, . . / ,

(**ì**) / , , .

: , , , BGC

, . / .

: . . . 32. :

BGC, . , , ,

BGC ,

BGC.

, BGC BGC

BGC,

#### GB BGC

-,

, BGC -

> BGC. /

> > BGC,

, /

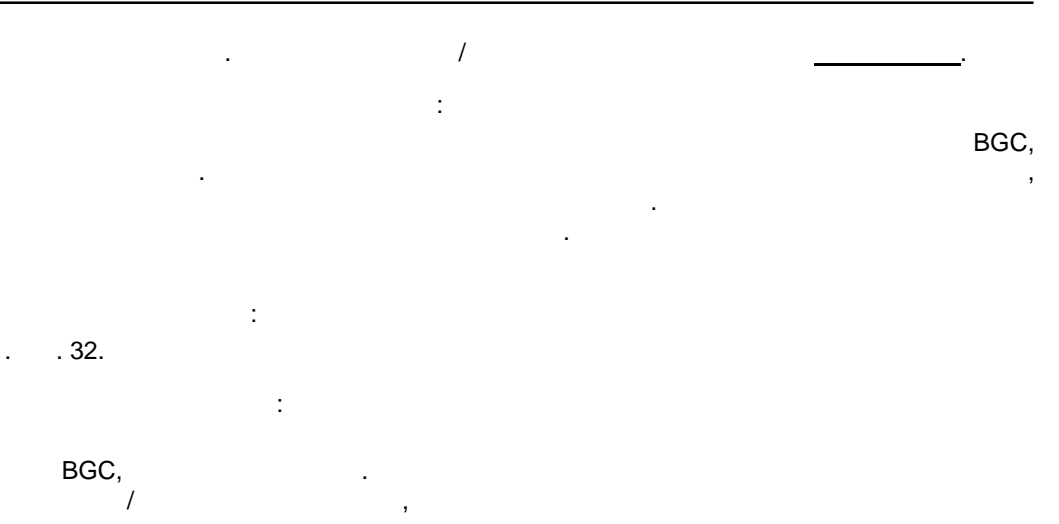

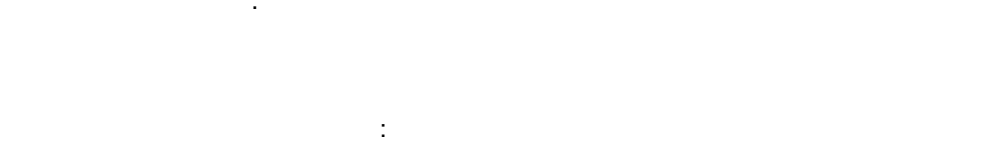

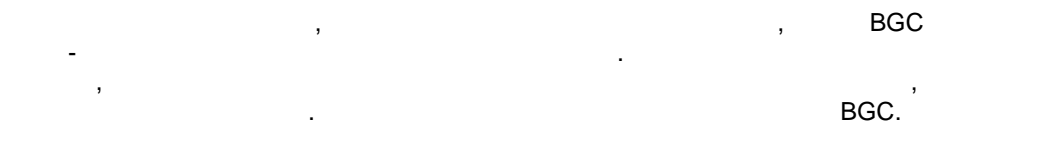

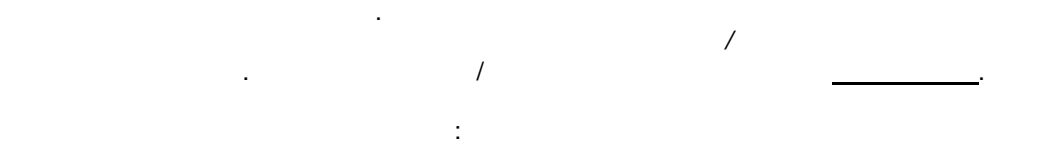

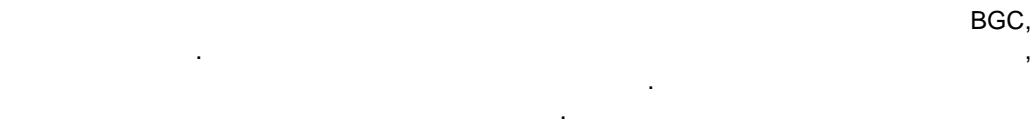

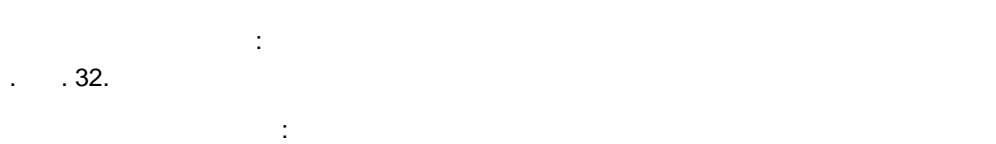

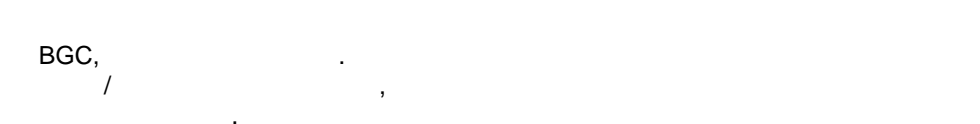

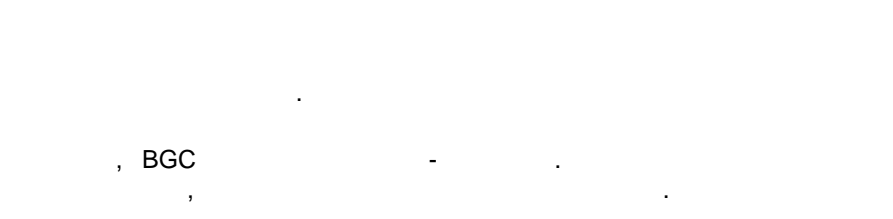

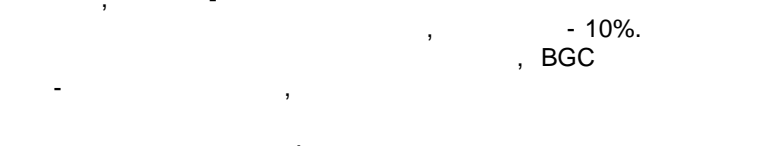

,

,

| BGC |           |   |   |  |
|-----|-----------|---|---|--|
|     | . 32.     | : |   |  |
|     | BGC,<br>/ |   | , |  |

BGC.

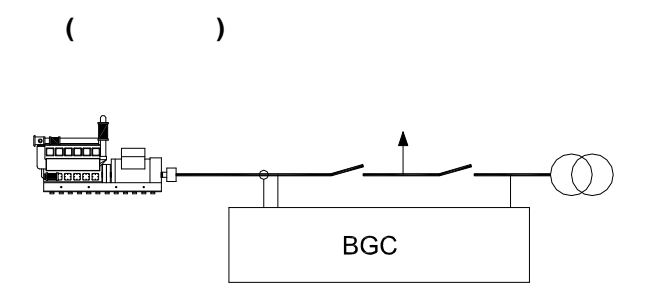

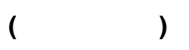

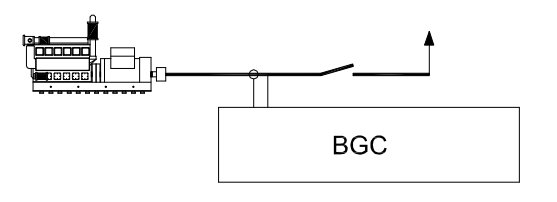

( )

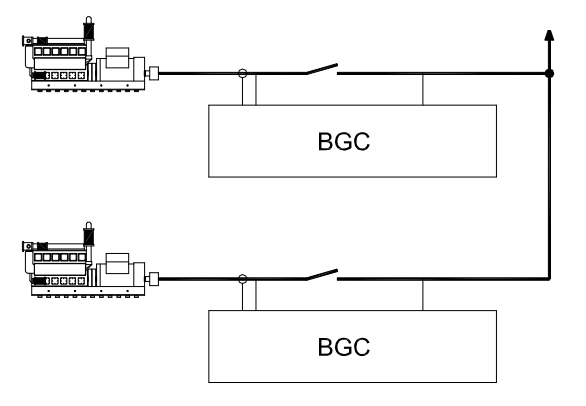

( )

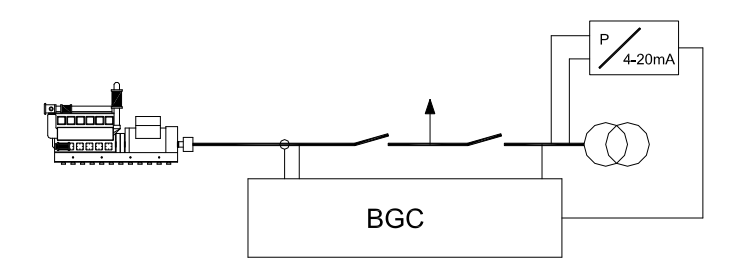

()

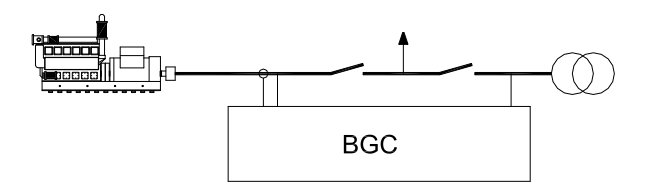

( )

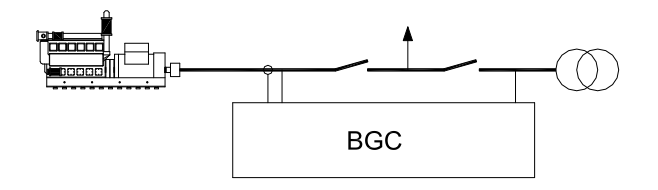

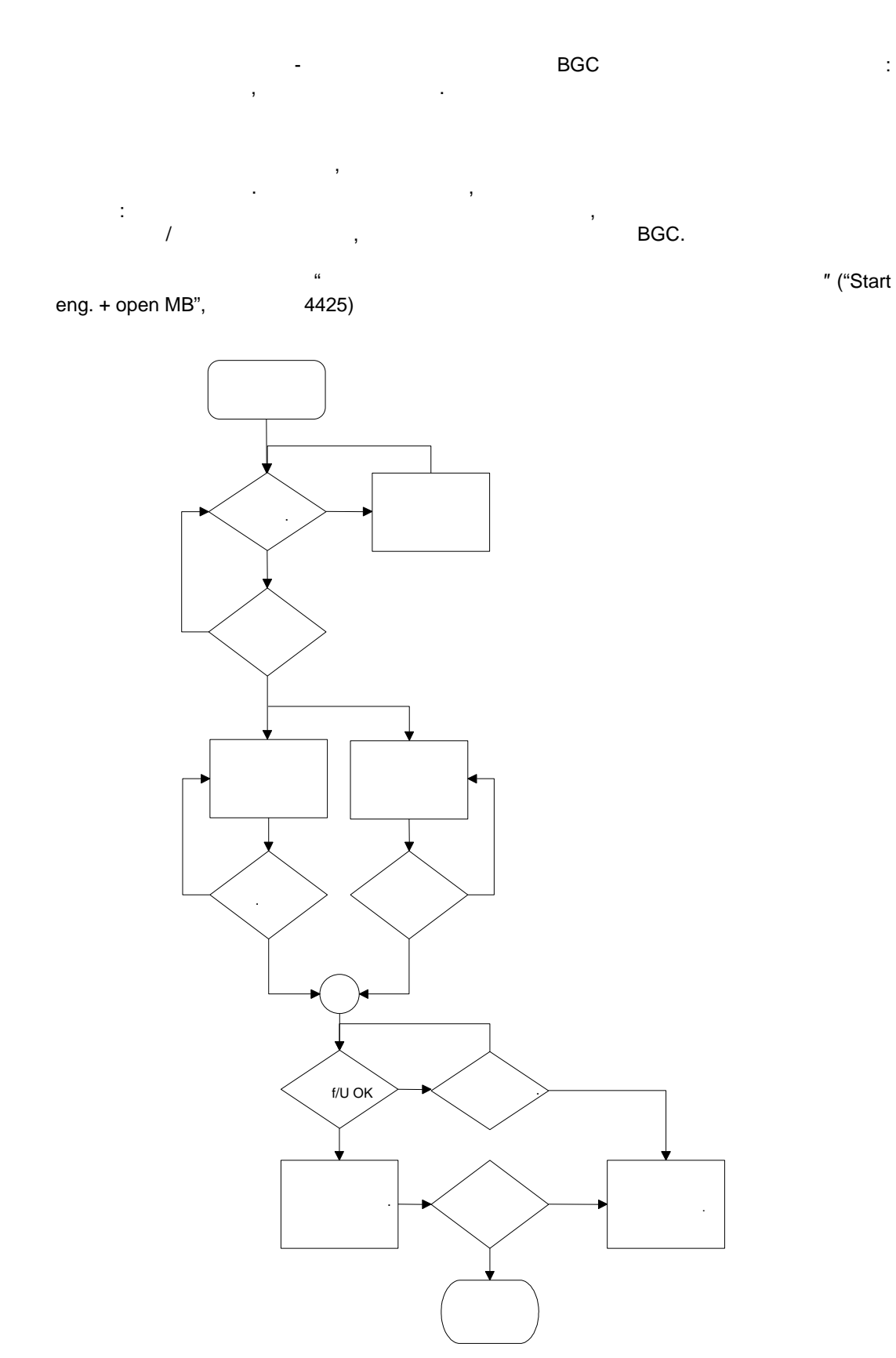

:

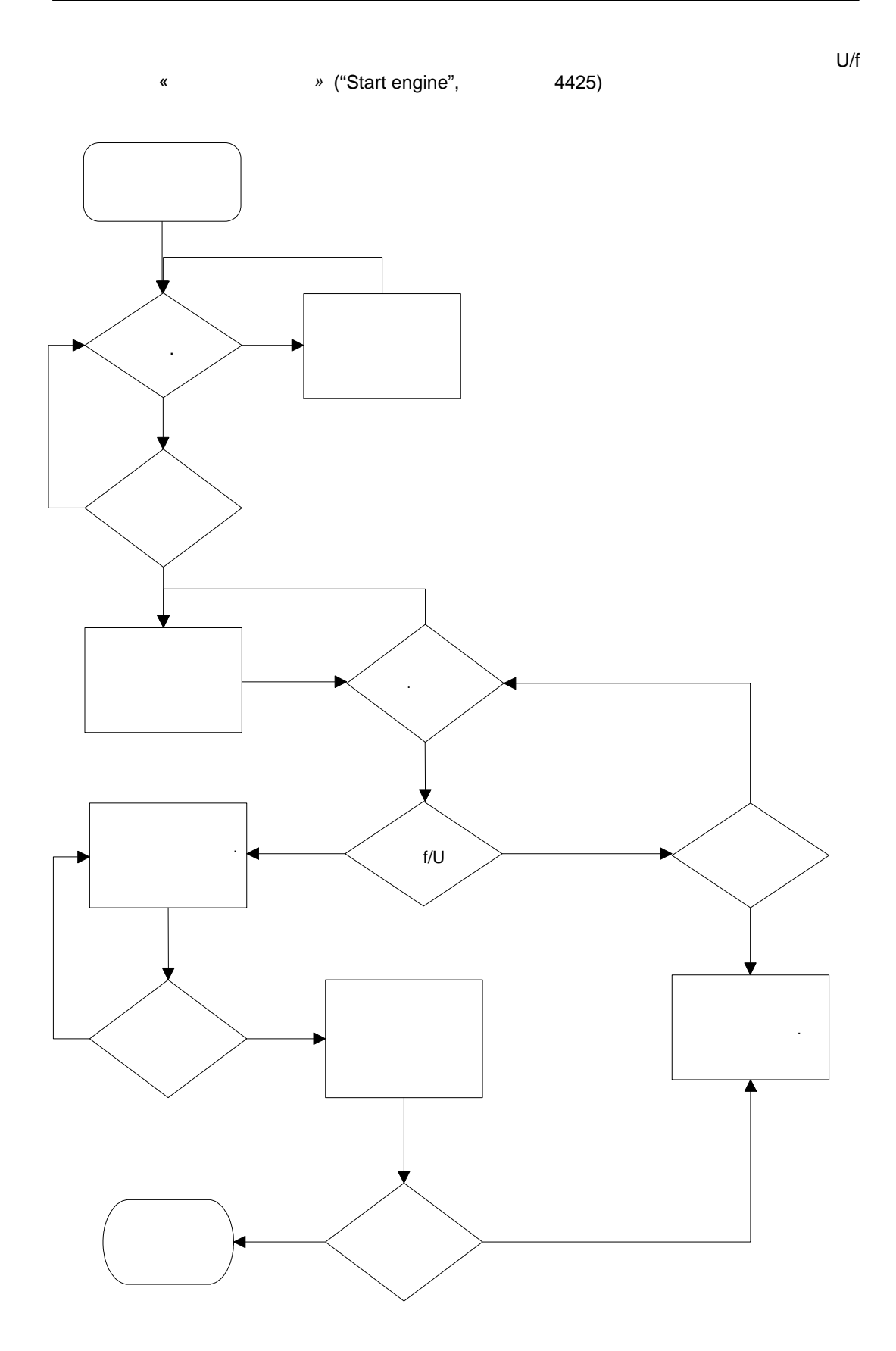

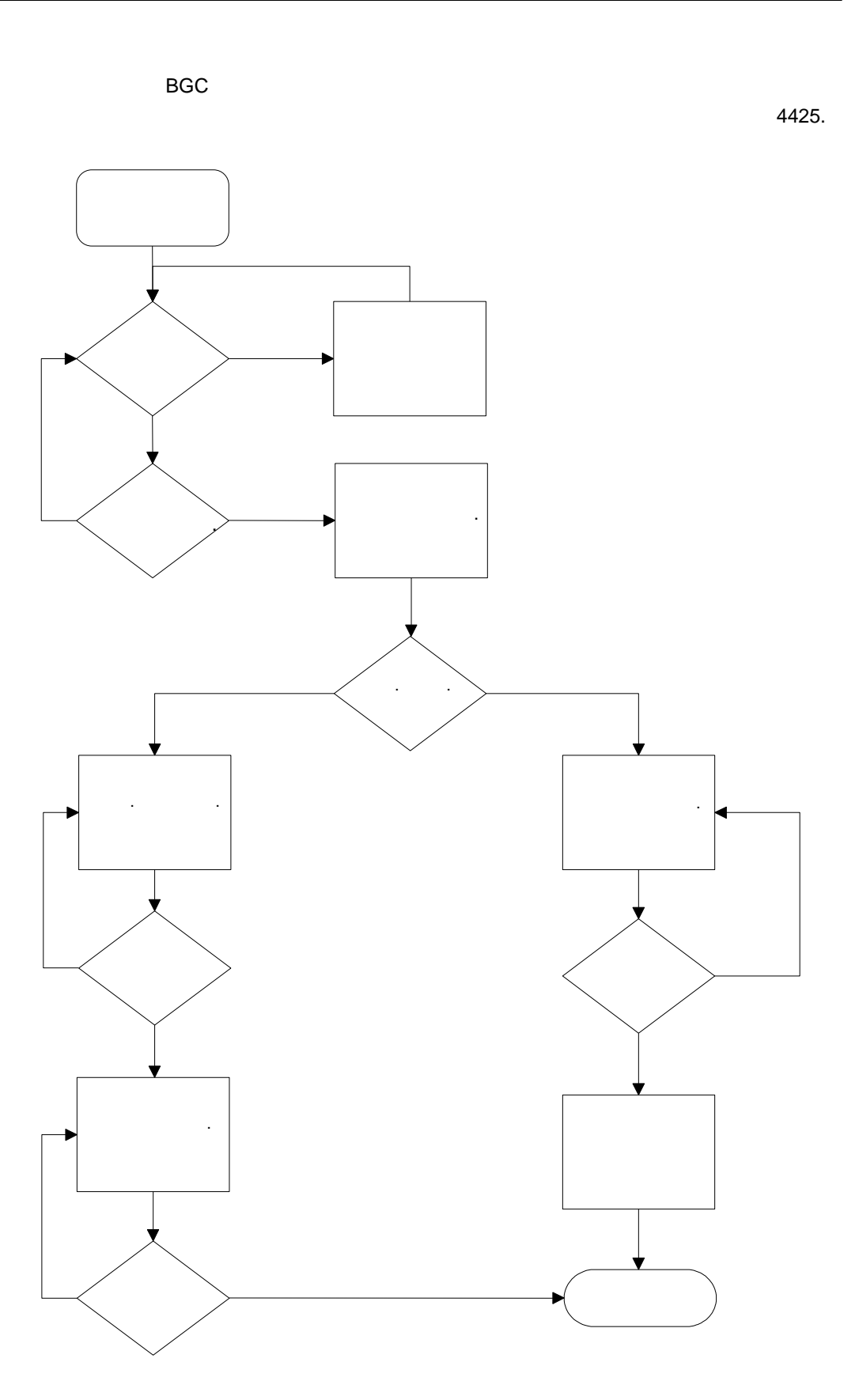

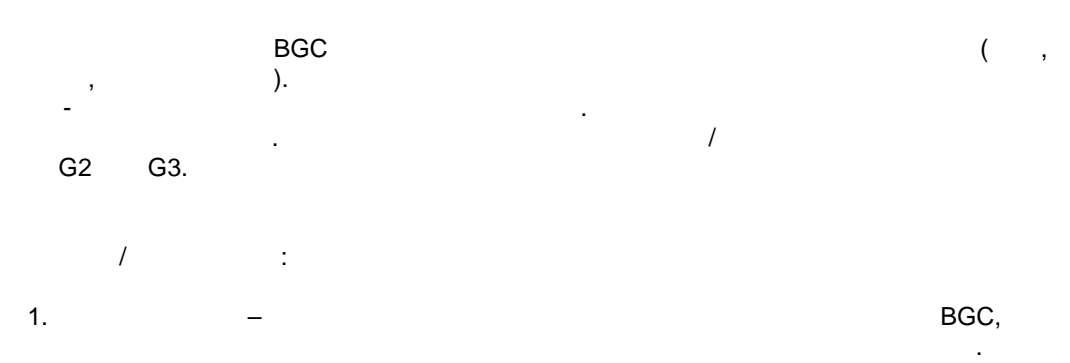

2. – . BGC, - , .

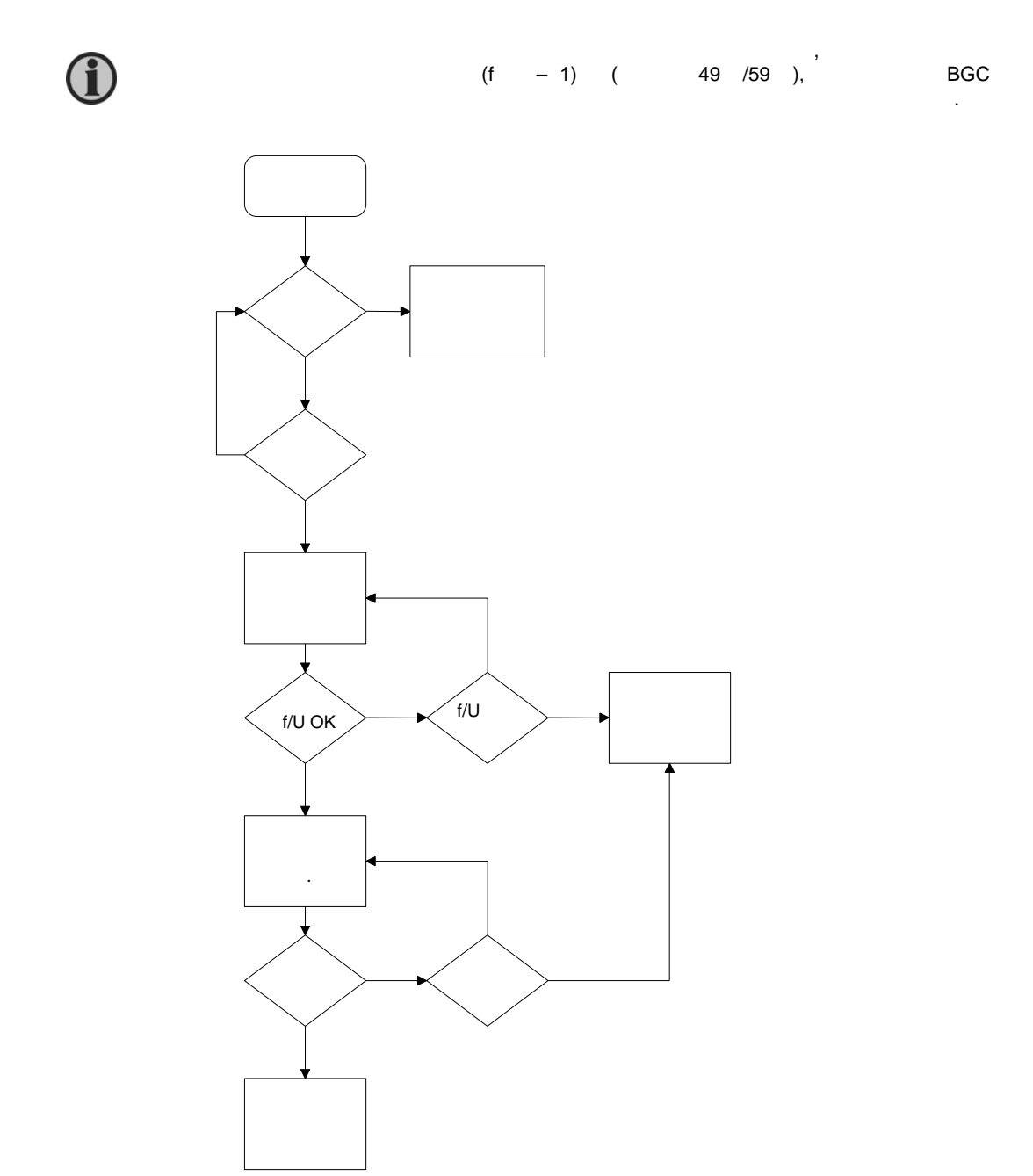

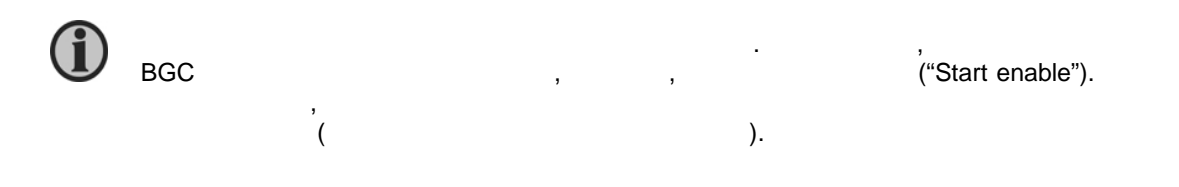

|                       | 5.                            |    |   |
|-----------------------|-------------------------------|----|---|
|                       |                               |    |   |
| ,                     | 4- ,                          | 20 |   |
| <b>(i)</b>            | 129 x 248 ( ).                |    |   |
| INFO:                 |                               |    |   |
| JUMP:<br>BGC.         | JUMP                          |    | , |
| VIEW:                 | SETUP, JUMP, INFO LOG (<br>). | ,  |   |
| LOG:                  | ,                             |    | ( |
|                       | , BGC).<br>150 .<br>BGC.      |    |   |
| <ul> <li>✓</li> </ul> |                               |    |   |
| <u>.</u> :            |                               |    |   |
| SEL:                  | ).                            |    |   |
| ▽:                    |                               |    |   |
| D.                    |                               |    |   |
| BACK:                 |                               |    |   |
| START:                | - , .                         |    |   |
| STOP:                 | - ,                           |    |   |
| (GB) ON:              | ,                             |    |   |
| (MB) ON:              | ,                             |    |   |
| MODE:                 | BGC: ,                        |    |   |

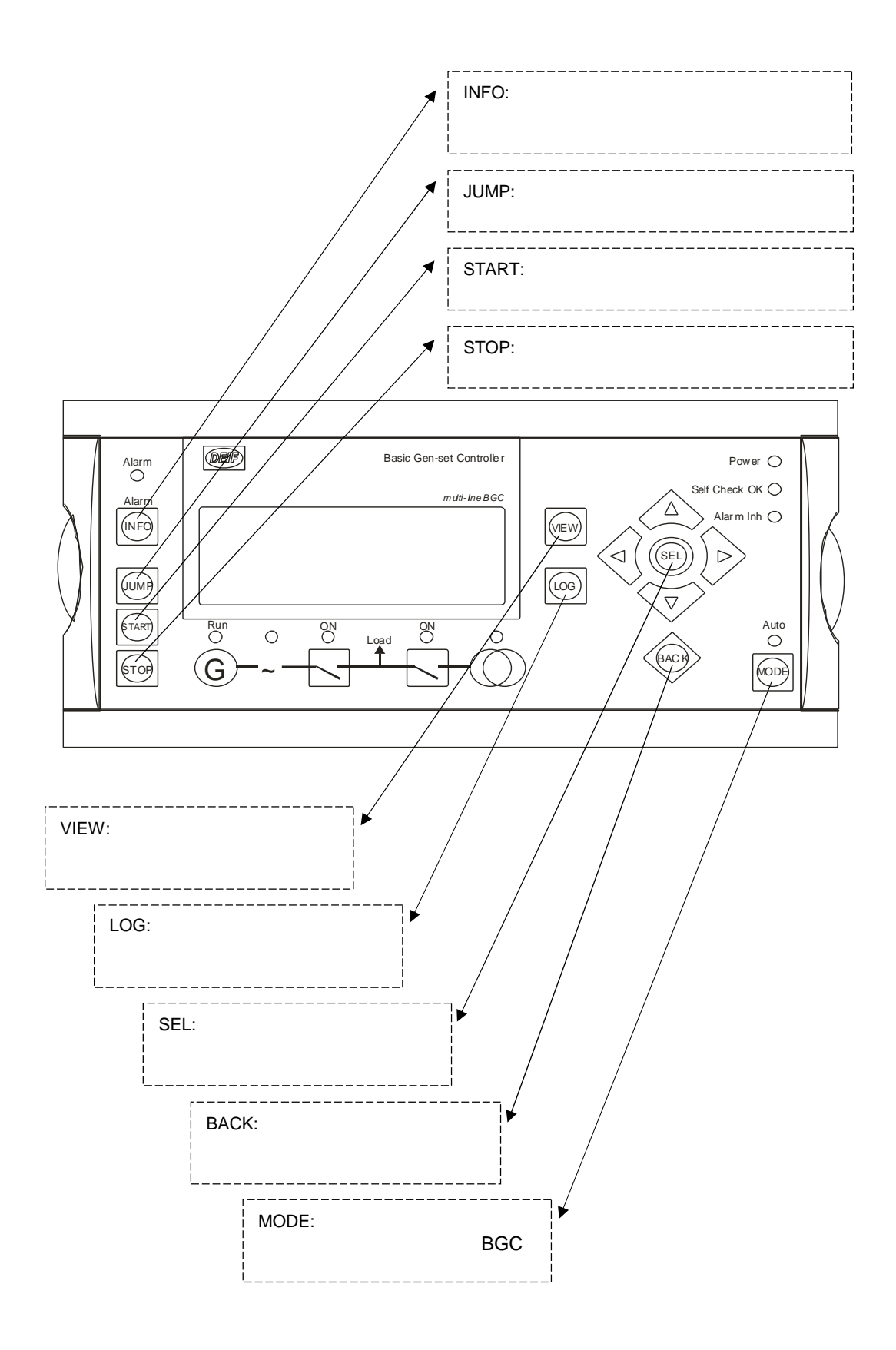

10

| BGC            |   |    |        |     |   |    |   |    |
|----------------|---|----|--------|-----|---|----|---|----|
| ALARM:         |   | ,  |        |     |   |    |   |    |
| POWER:         | ( | ). | ,      |     | ( | ). |   |    |
| Self check OK: |   |    | BGC –, | BGC |   |    |   |    |
| ALARM INH:     |   |    |        |     |   | ,  |   |    |
| RUN:           |   |    | ,      | . ( |   | ). |   |    |
| (GEN.) OK:     | , |    |        |     |   |    | ( | ). |
| (GB) ON:       |   |    | 3      |     | ( | ). |   |    |
| (MB) ON:       |   |    | 3      |     | ( | ). |   |    |
| (MAINS) OK:    |   |    | -      |     |   |    |   |    |
|                |   |    | -      |     | • |    |   |    |

AUTO:

, , BGC.

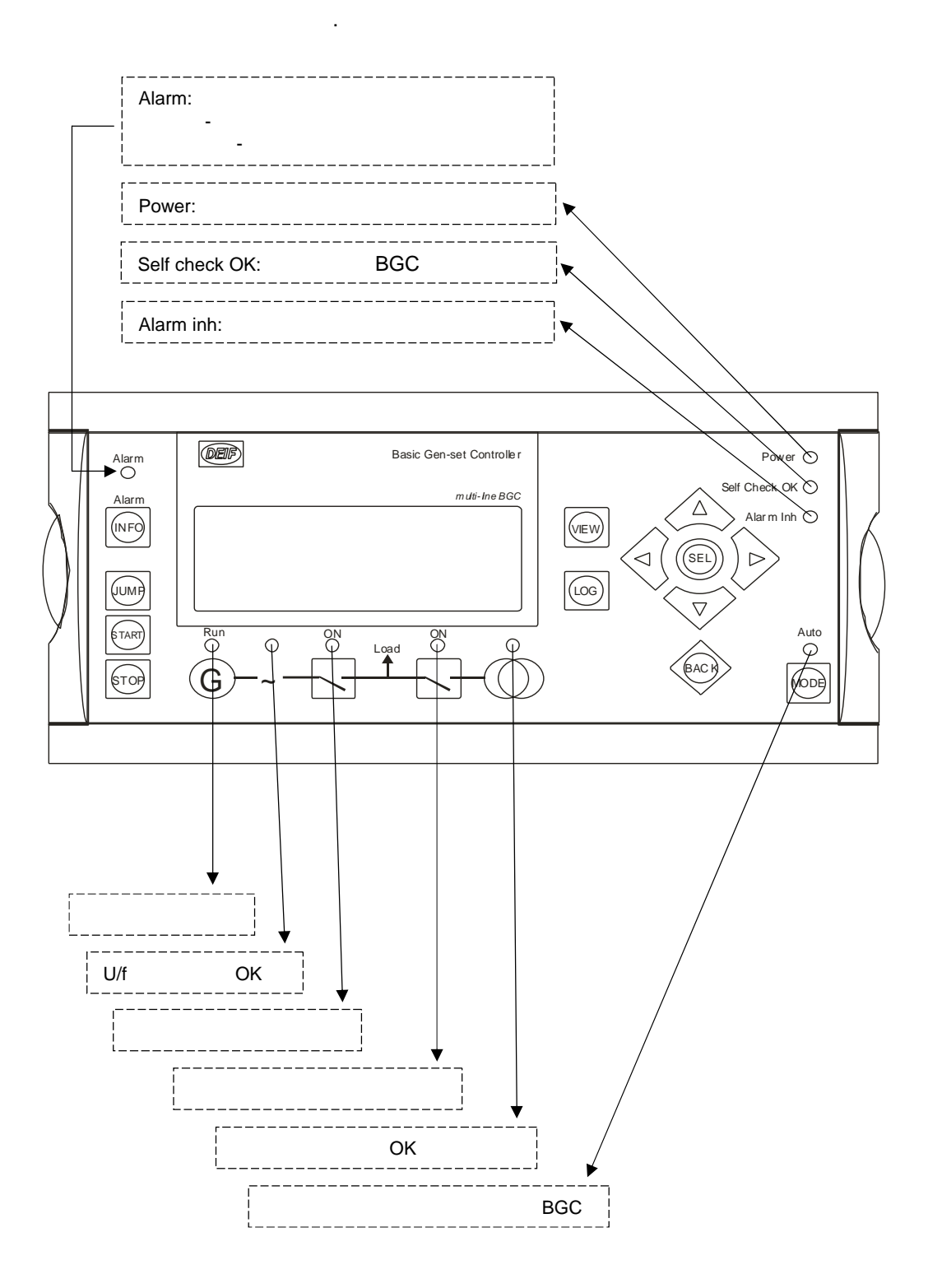

DEIF A/S

•

|      |      |     | ,           |            | BGC |      |
|------|------|-----|-------------|------------|-----|------|
|      |      |     |             |            |     | 15   |
|      | BGC  |     |             |            |     |      |
| BGC. |      |     | 3-          |            | B/  | ACK. |
|      |      | ,   |             | BGC        |     |      |
| [    | DEIF | Bas | sic Gen-Set | Controller |     |      |

Gov FIXED FREQ. Int G 0.80i PF 745kW G 931kVA 559kvar

V2

SETUP V3

multi-line BGC

V1

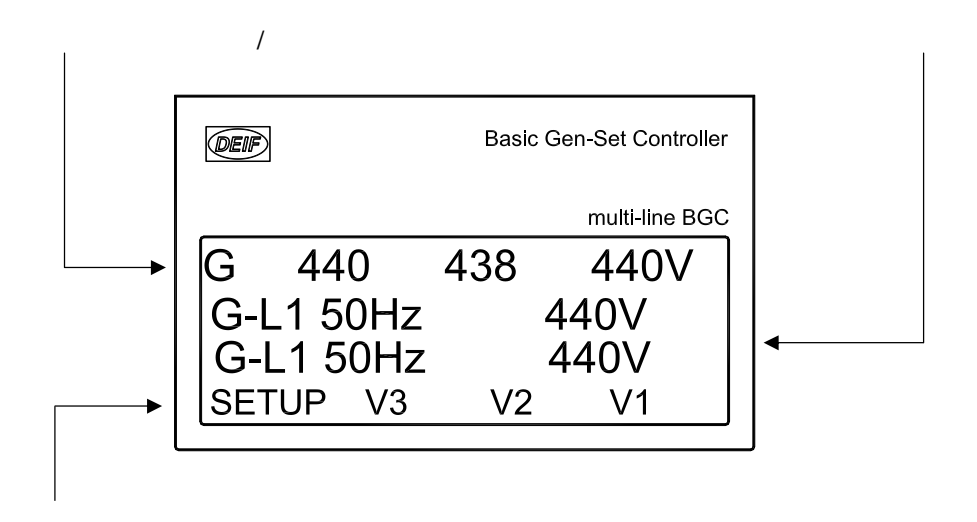

(Utility Software),

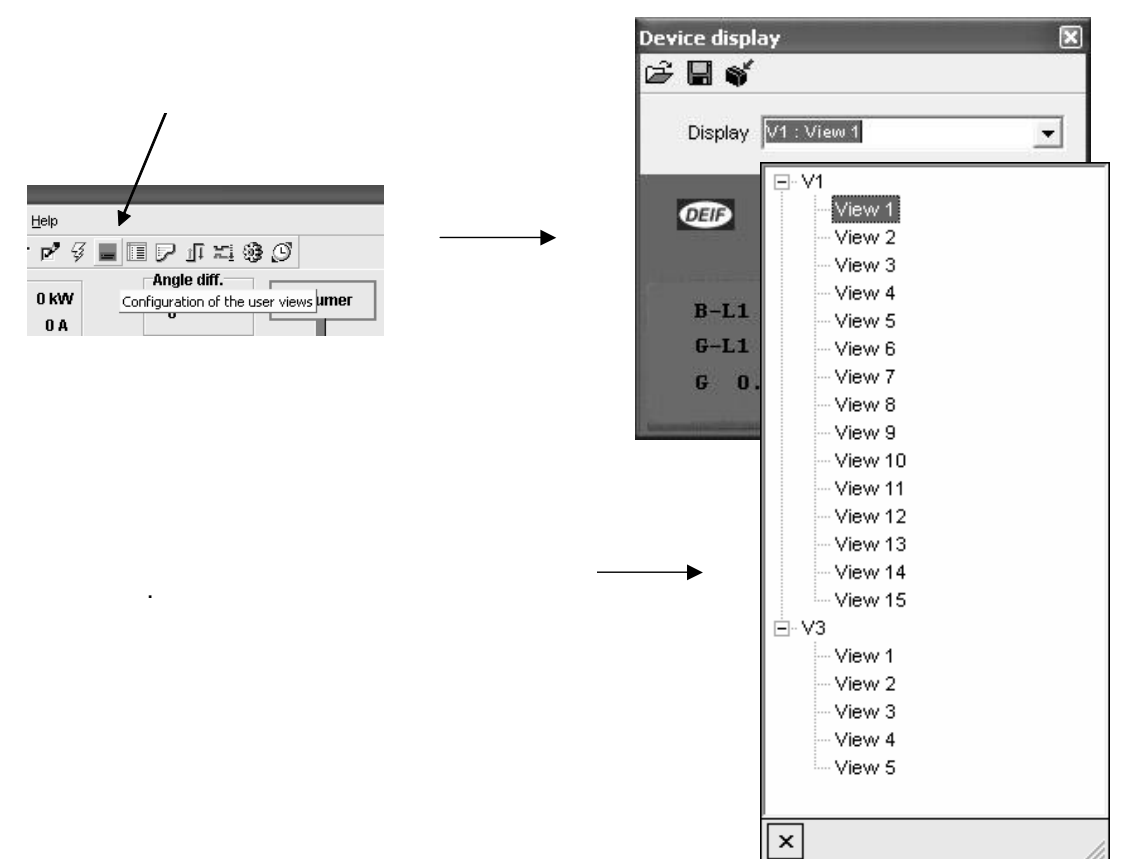

,

| c<br>( | Device display      | ×        |
|--------|---------------------|----------|
|        | Display V1 : View 1 | <b>_</b> |
|        | Œŀ                  |          |
|        | → B-L1 0.0Hz        | 70       |
|        | G 0.00PF            | 0k₩      |

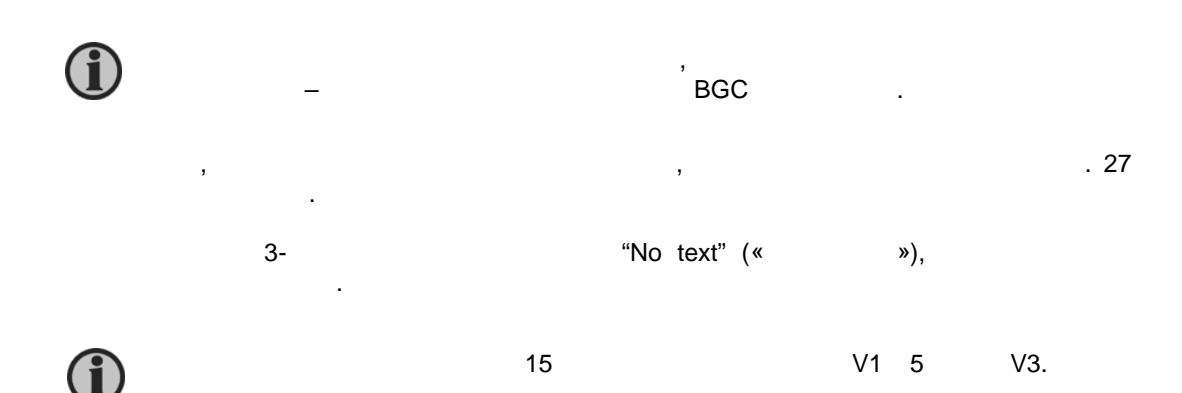

|    |   | V1 |
|----|---|----|
| 1  |   |    |
| 2  | / |    |
| 3  |   |    |
| 4  |   |    |
| 5  |   |    |
| 6  |   |    |
| 7  |   |    |
| 8  |   |    |
| 9  |   |    |
| 10 |   |    |
| 11 |   |    |
| 12 |   |    |
| 13 |   |    |
| 14 |   |    |
| 15 | ] |    |

| V2        | V3                |
|-----------|-------------------|
| BGC       | BGC               |
| :         | :                 |
| 1. 1 (    | 1. 1 (            |
| )         | )                 |
| 2. 2 ( .) | 2. 2 ( .)         |
| 3. 3      | 3. 3              |
| ( / )     | ( / )             |
| 4. 4      | 4. 4              |
| 5. 5 (    | 5. 5 (            |
| *)        | *)                |
|           | 1<br>15. 2<br>3 - |

,

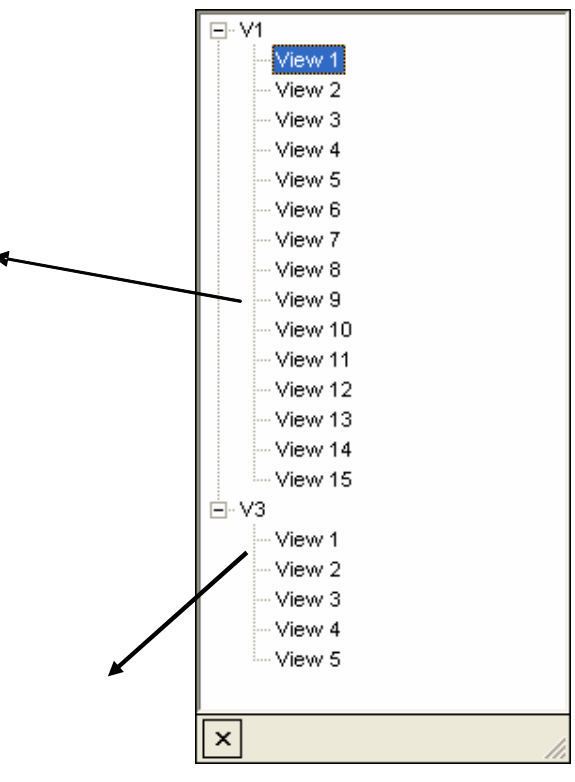

\*

.

,

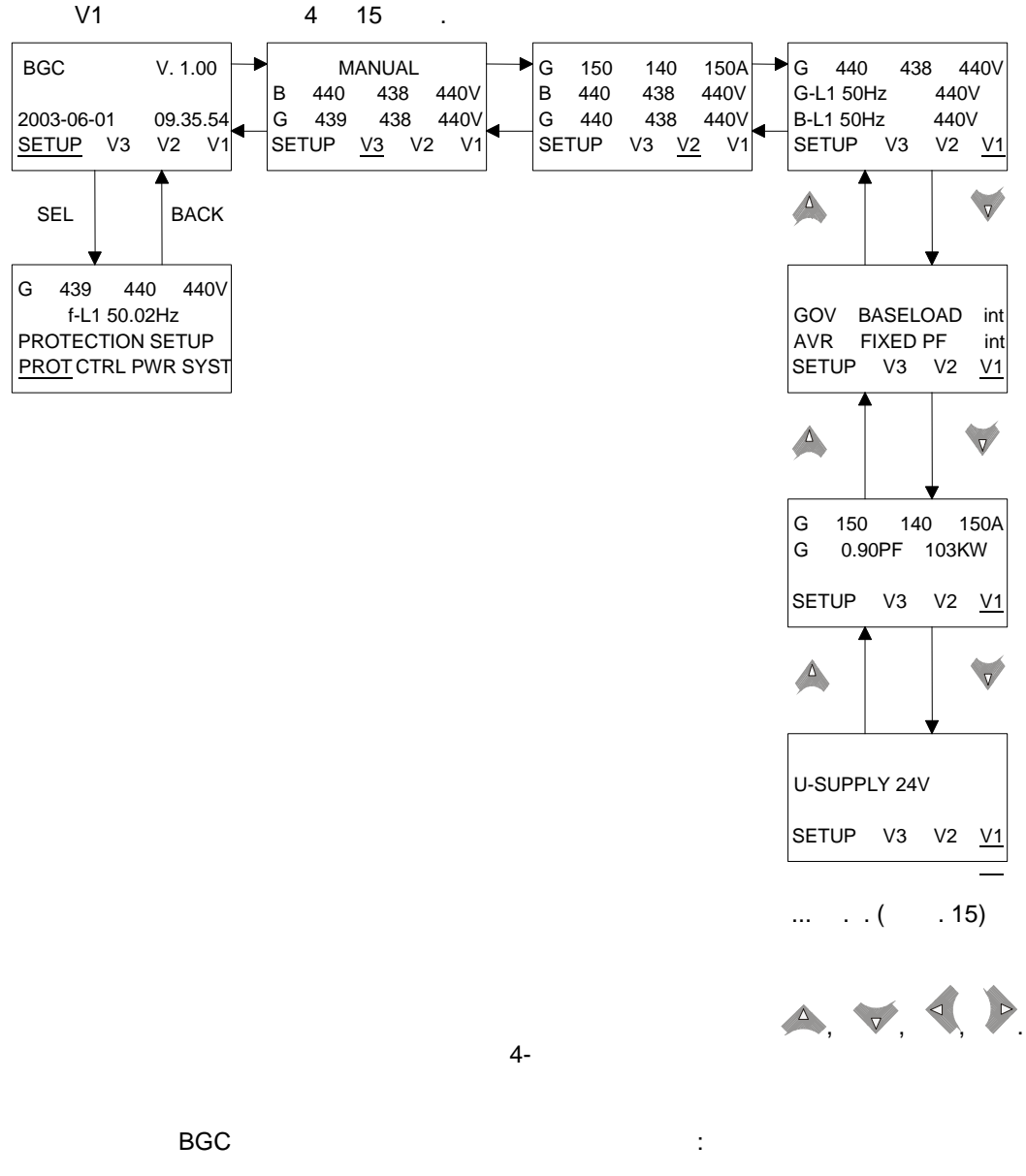

| • | •<br>•<br>• | - «<br>(PROT)<br>(CTRL)<br>(POWE<br>(SYST | SETUP»:<br>ER)<br>-) |     |
|---|-------------|-------------------------------------------|----------------------|-----|
| • |             | V3 –                                      | ,                    |     |
| • |             | V2-                                       |                      | BGC |
| • |             | V1-                                       | ,                    |     |

|                                                                                                    | 1                                                                                                    |                                                                  |
|----------------------------------------------------------------------------------------------------|----------------------------------------------------------------------------------------------------|------------------------------------------------------------------|
| $ \begin{array}{c} L1-N (VAC) \\ L2-N (VAC) \\ L3-N (VAC) \\ L1-L2 (VAC) \\ L2-L3 (VAC) \\ L3-L1 (VAC) \\ max. (VAC) \\ min. (VAC) \\ L1 (A) \\ L2 (A) \\ L3 (A) \\ L1 (Hz) \\ L2 (Hz) \\ L3 (Hz) \\ (kW) \\ (kvar) \\ (kVA) \\ (kWh) \\ L1-L2 ( .) \\ L2-L3 ( .) \\ L3-L1 ( .) \\ (h) \\ \end{array} $ | /<br>L1-N (VAC)<br>L2-N (VAC)<br>L3-N (VAC)<br>L1-L2 (VAC)<br>L2-L3 (VAC)<br>L3-L1 (VAC)<br>min. (VAC)<br>(Hz)<br>L1-L2 ( .)<br>( .)<br>(VDC) | 1<br>2<br>3<br>4<br>5<br>6<br>7<br>8<br>PT 100 . 1<br>PT 100 . 2 |

SETUP

```
«SEL».
```

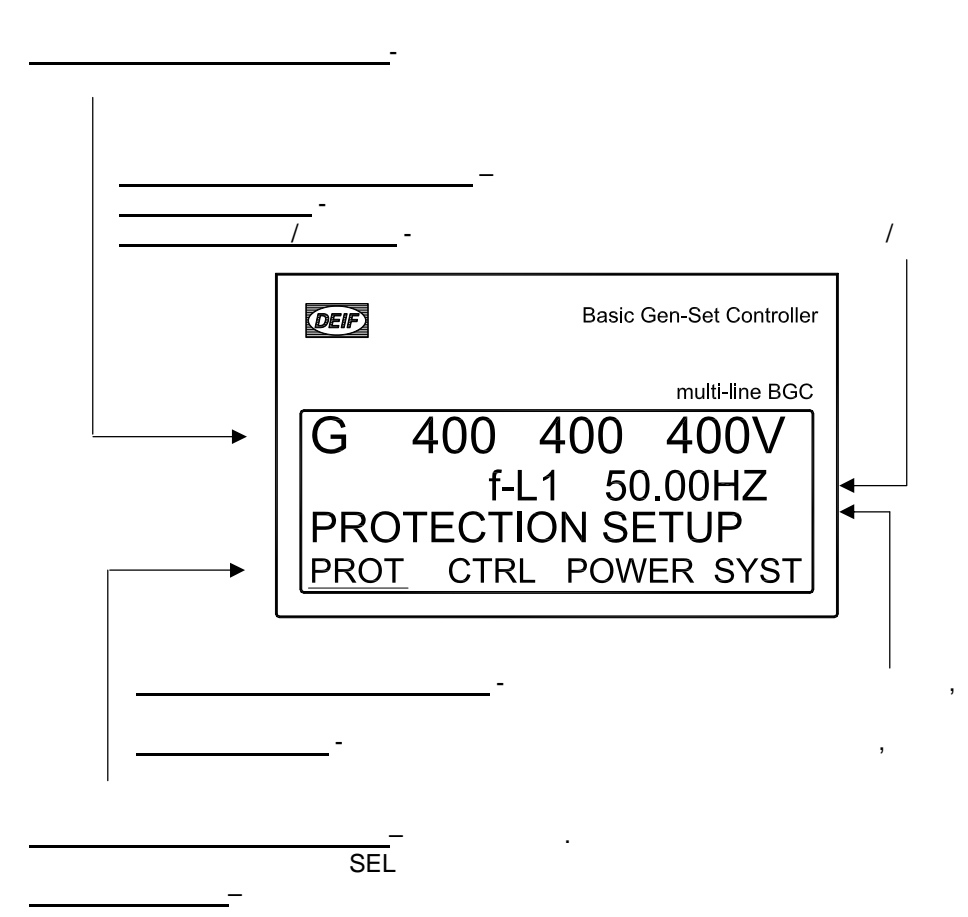

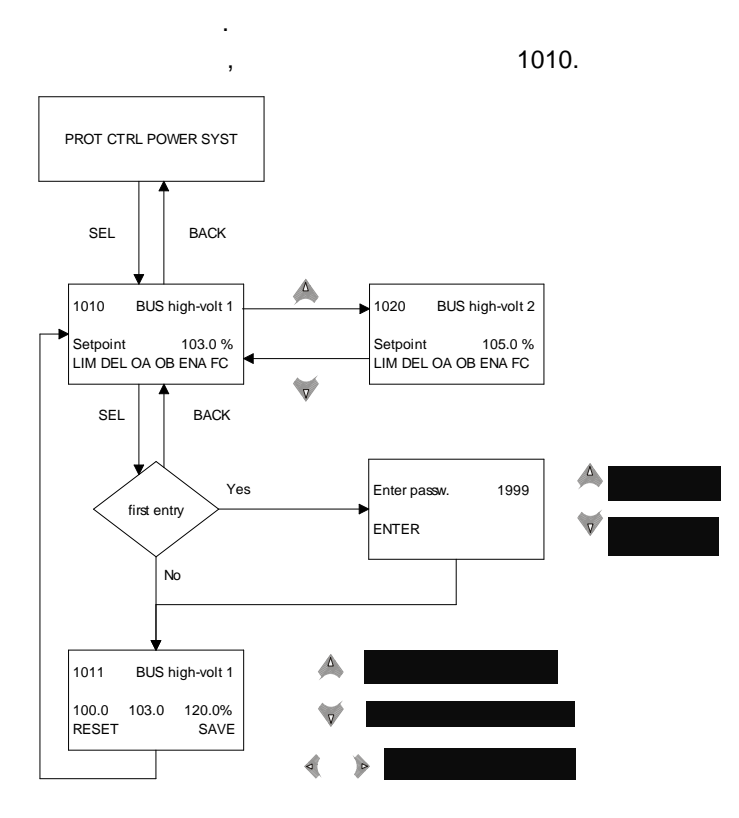

#### BGC

:

,

, (

). BGC

,

GB ON , , BGC 1 . ( / ).

,

MODE

:

#### "BACK",

ML2-BGC V. 1.20.0 ML2-BGC V. 1.20.0 2. 1. 2001-11-07 13:45:18 2001-11-07 13:45:18 SETUP MENU " MODE " SEMI-AUTO MODE " BACK " SETUP V3 V2 V1  $\rightarrow$ <u>SEMI</u> TEST AUTO  $\rightarrow$ 

0 0 0V 0 0 0V 2. G G 1. f-L1 0.00Hz f-L1 0.00Hz PROTECTION SETUP " MODE " SEMI-AUTO MODE " BACK " PROT <u>CTRL</u> POWER SYST  $\rightarrow$ <u>SEMI</u> TEST AUTO  $\rightarrow$ 

> " SEL ", ) ( , .

| ML2-BGC V. 1.20.0     | 3.       | ML2-BGC V. 1.20.0     | 4.      |  |
|-----------------------|----------|-----------------------|---------|--|
| SETUP MENU            | " MODE " | SEMI-AUTO MODE        | " SEL " |  |
| <u>SETOP</u> VS VZ VI | /        | <u>SEMI</u> TEST AUTO | /       |  |

| PROTECTION SETUP "MODE" SEMI-AUTO MODE "SEL"<br>PROT CTRI POWER SYST $\rightarrow$ SEMI TEST AUTO $\rightarrow$ | G 0 0 0V                    | 3.            | G 0 0 0V              | 4.            |
|----------------------------------------------------------------------------------------------------|-----------------------------|---------------|-----------------------|---------------|
| PROT CTRI POWER SYST I → SEMI TEST AUTO →                                                                       | PROTECTION SETUP            | " MODE "      | SEMI-AUTO MODE        | " SEL "       |
|                                                                                                    | PROT <u>CTRL</u> POWER SYST | $\rightarrow$ | <u>SEMI</u> TEST AUTO | $\rightarrow$ |

(Utility Software),

.

.

BGC.

|            | 2000 | Х |   |   |
|------------|------|---|---|---|
| (Custimer) |      |   |   |   |
| (Service)  |      | Х | Х |   |
| (Master)   |      | Х | Х | Х |

,

(Utility Software).

| Parameter "Reverse power" (Channel 1090) |                          |        |  |  |
|------------------------------------------|--------------------------|--------|--|--|
| Setpoint :                               |                          |        |  |  |
|                                          | -5 %                     |        |  |  |
| -50                                      |                          | 0      |  |  |
| Timer :                                  | 10 sec                   |        |  |  |
| 0,1                                      |                          | 100,0  |  |  |
| Fail class :                             | Trip and stop            |        |  |  |
| Output A :                               | Relay 0                  |        |  |  |
| Output B :                               | Relay 0                  |        |  |  |
| Password level :                         | Master                   |        |  |  |
| Enabled                                  | Master ssionin           | g      |  |  |
| ON 💌                                     | Customer %               |        |  |  |
| 📕 High Alarm                             | Time elapsed : 0 sec (   | 0 %)   |  |  |
| Inverse proportion                       | al O sec                 | 10 sec |  |  |
|                                          | <u>W</u> rite <u>O</u> K | Cancel |  |  |

:

,

Utility Software

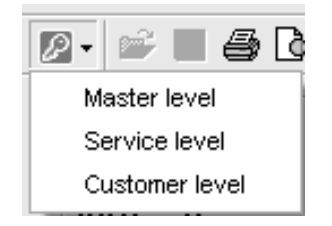

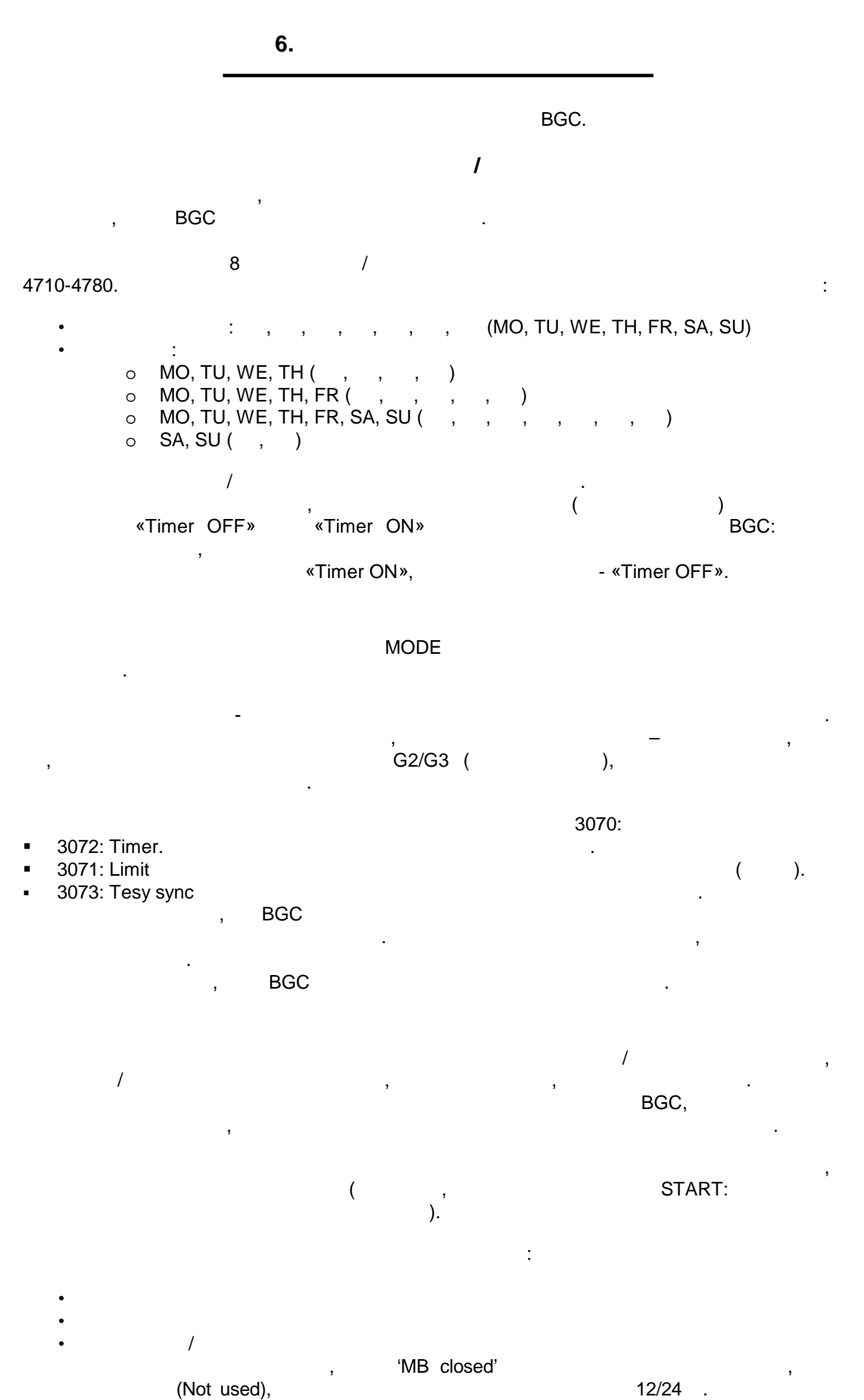

(1101

- 'Mains breaker failure'.

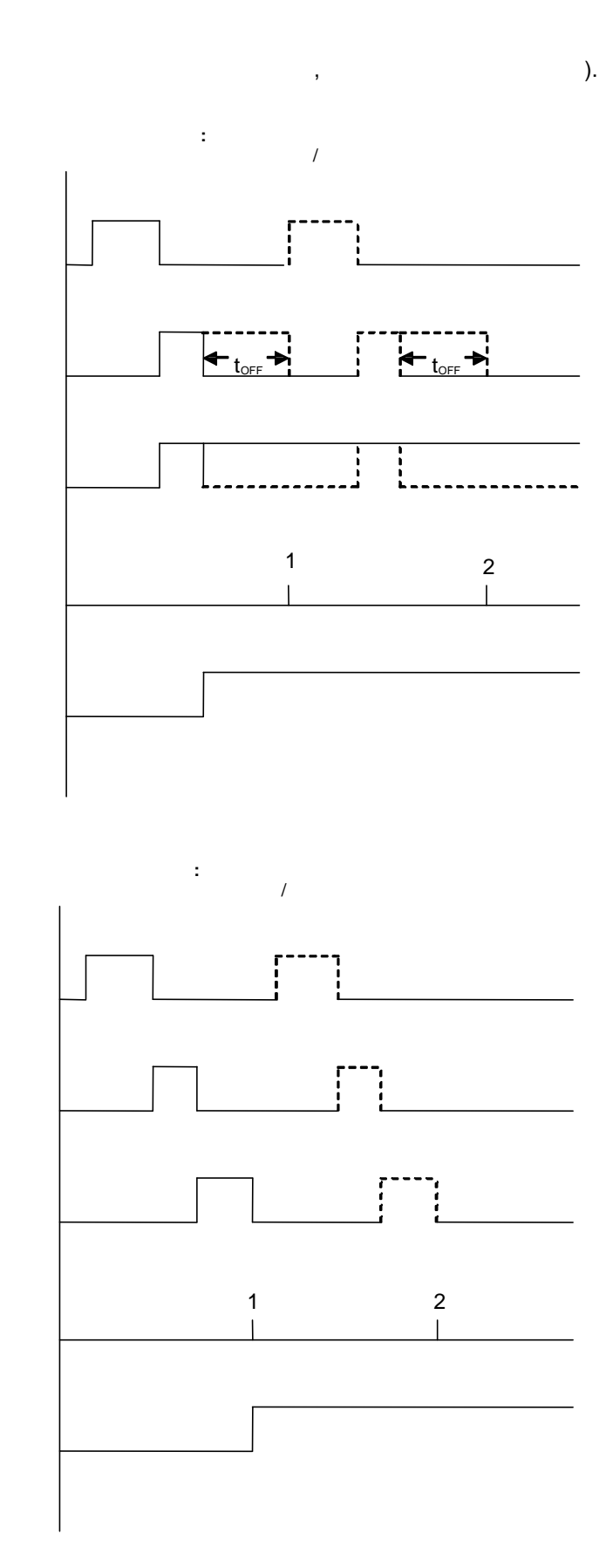

BGC (

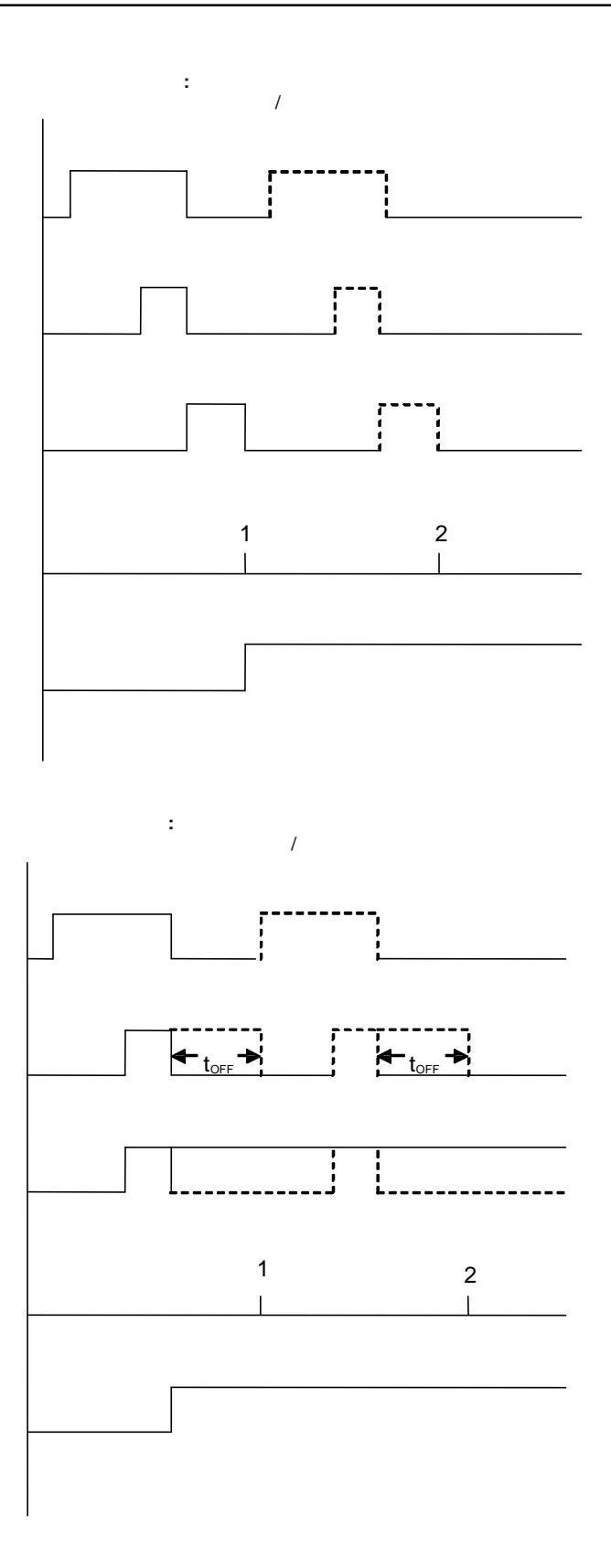

|       | , 4351 |
|-------|--------|
|       |        |
|       | 30     |
|       | BGC ,  |
|       | 30% U  |
|       | ,      |
|       | ,      |
|       |        |
|       |        |
|       |        |
| OTOD  |        |
| STOP  |        |
|       | , ,    |
| OTADT |        |
| STAKI |        |

| <b>(i)</b> | ,      |   |   |               | 4351. | , |
|------------|--------|---|---|---------------|-------|---|
|            |        | ( |   | ,<br>26<br>). | ,     |   |
|            |        | - | ( | 4370).        |       |   |
| (OA)       | B (OB) | , |   | 3             | 4370. | A |

( 4364) BGC :

| • |
|---|
|   |
| , |

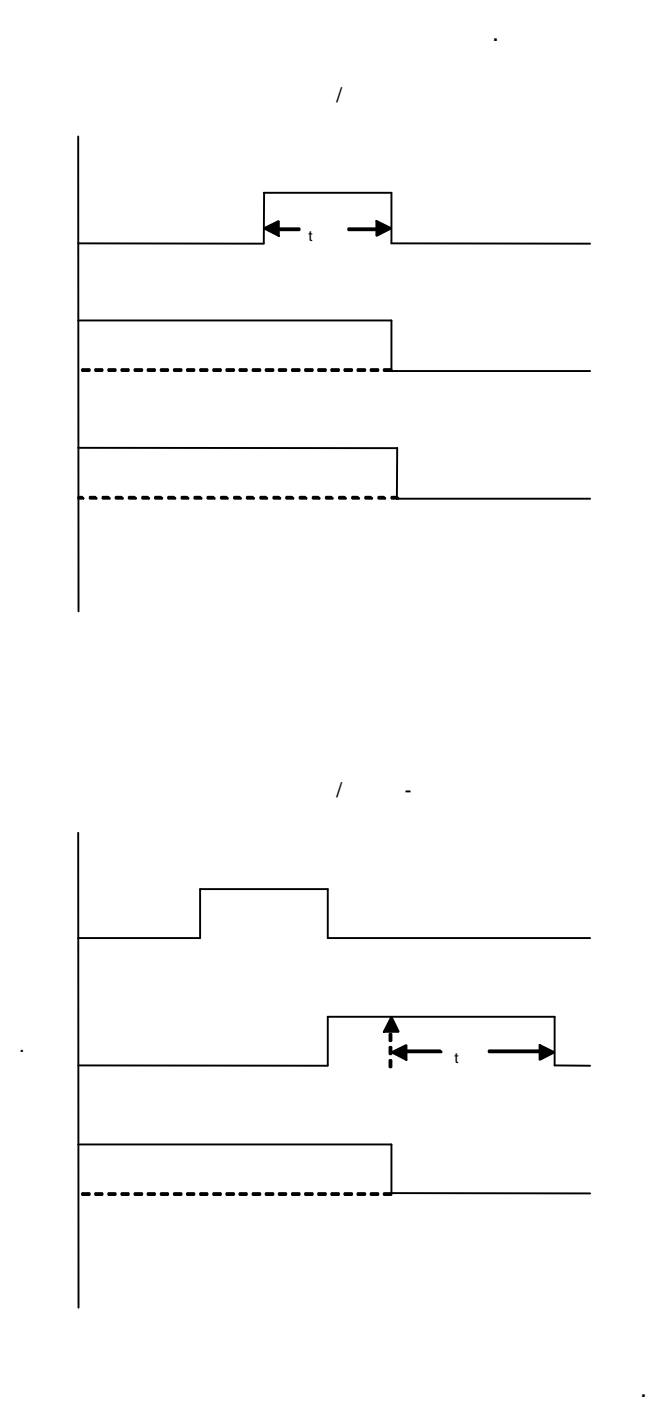

|      | Х | Х |   |
|------|---|---|---|
|      | Х | Х |   |
| - /  |   |   |   |
| STOP |   | Х |   |
|      |   | Х | / |
|      |   |   |   |
|      |   |   |   |
|      |   |   |   |

•

|  | Х |  |
|--|---|--|
|  |   |  |
|  |   |  |

#### :

|       | 1 |
|-------|---|
| START | , |
|       |   |
|       | 1 |
|       |   |
|       |   |

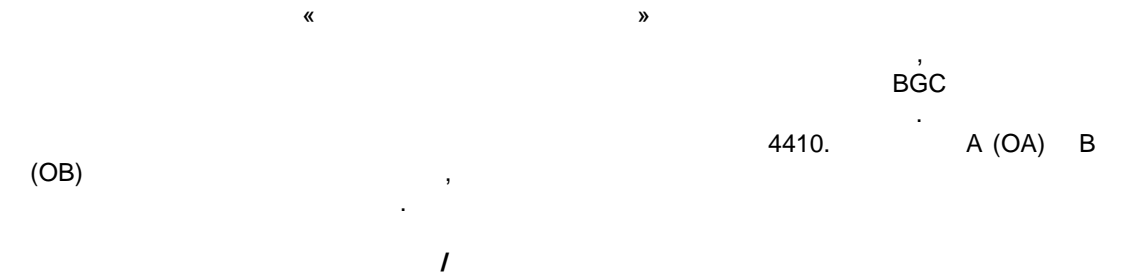

BGC:

|  | BGC |
|--|-----|
|  | 3   |

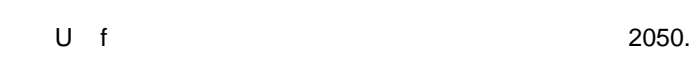

BGC :

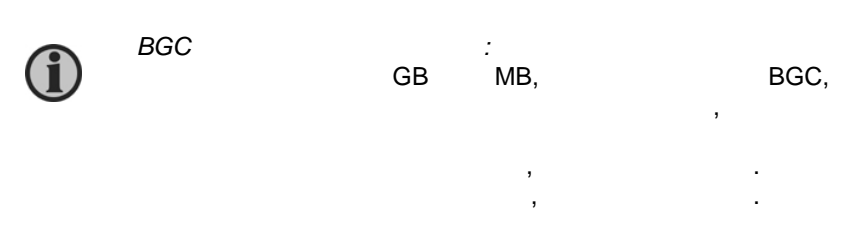

#### ( 4420).

| /<br>eng.+ open MB) | (Start         |   |   |
|---------------------|----------------|---|---|
|                     | (Start engine) | , | , |

/

•

/

| t <sub>FD</sub>  |   | 4421/4431 |
|------------------|---|-----------|
| t <sub>FU</sub>  | / | 4381      |
| t <sub>FOD</sub> |   | 4422/4432 |
| t <sub>GBC</sub> |   | 4461      |
| t <sub>MBC</sub> |   | 4442      |

t<sub>MBC</sub>

,

4443).

(

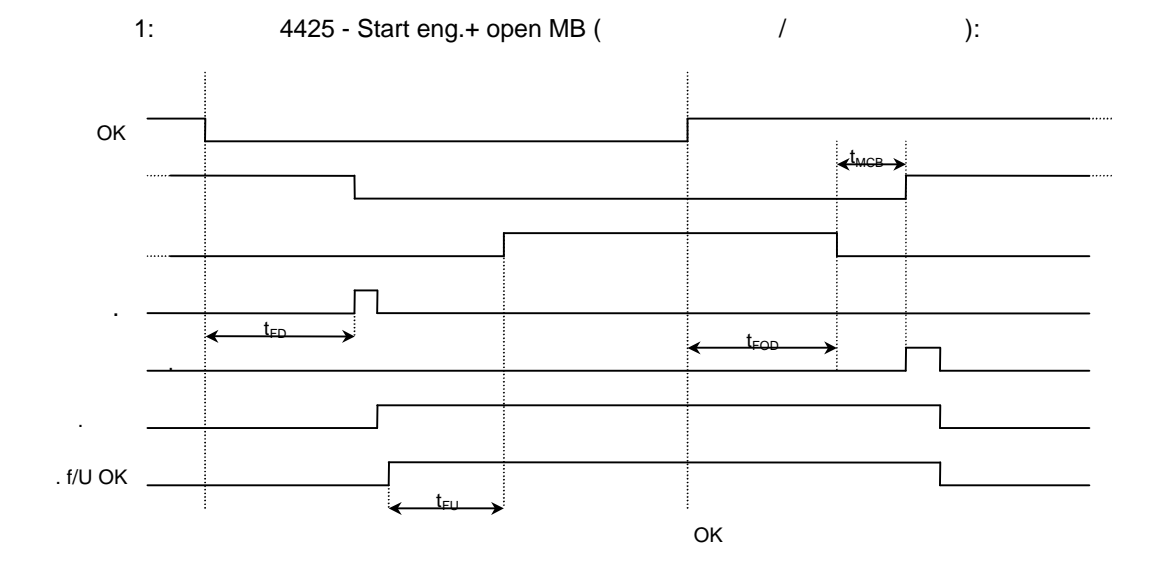

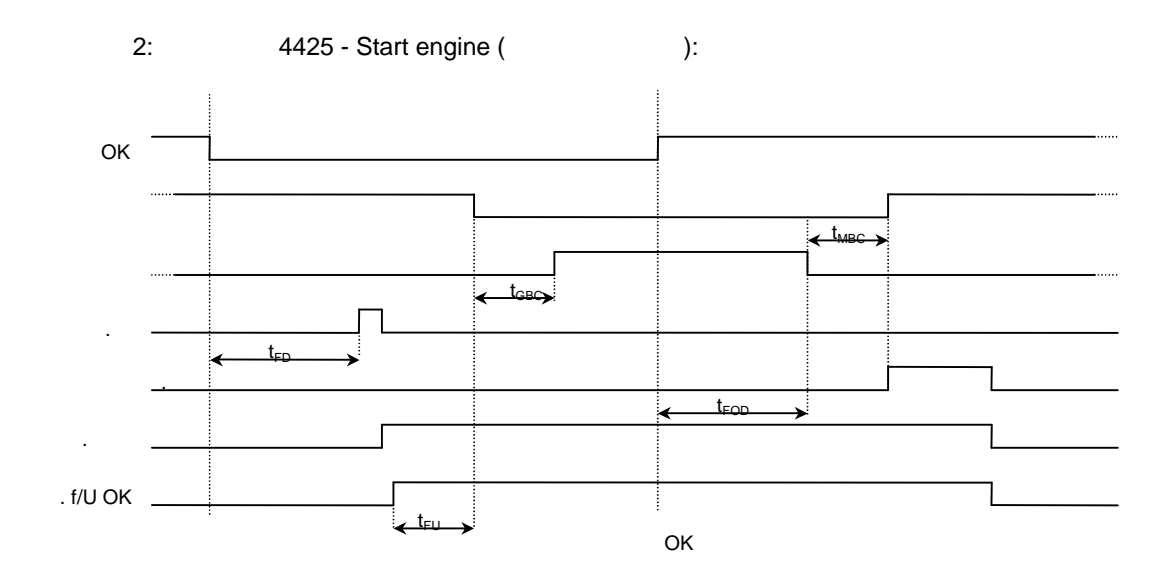

/

### 

|   | / |
|---|---|
|   | / |
|   |   |
| , | / |
| 3 | / |
|   |   |
|   | : |
| , | : |

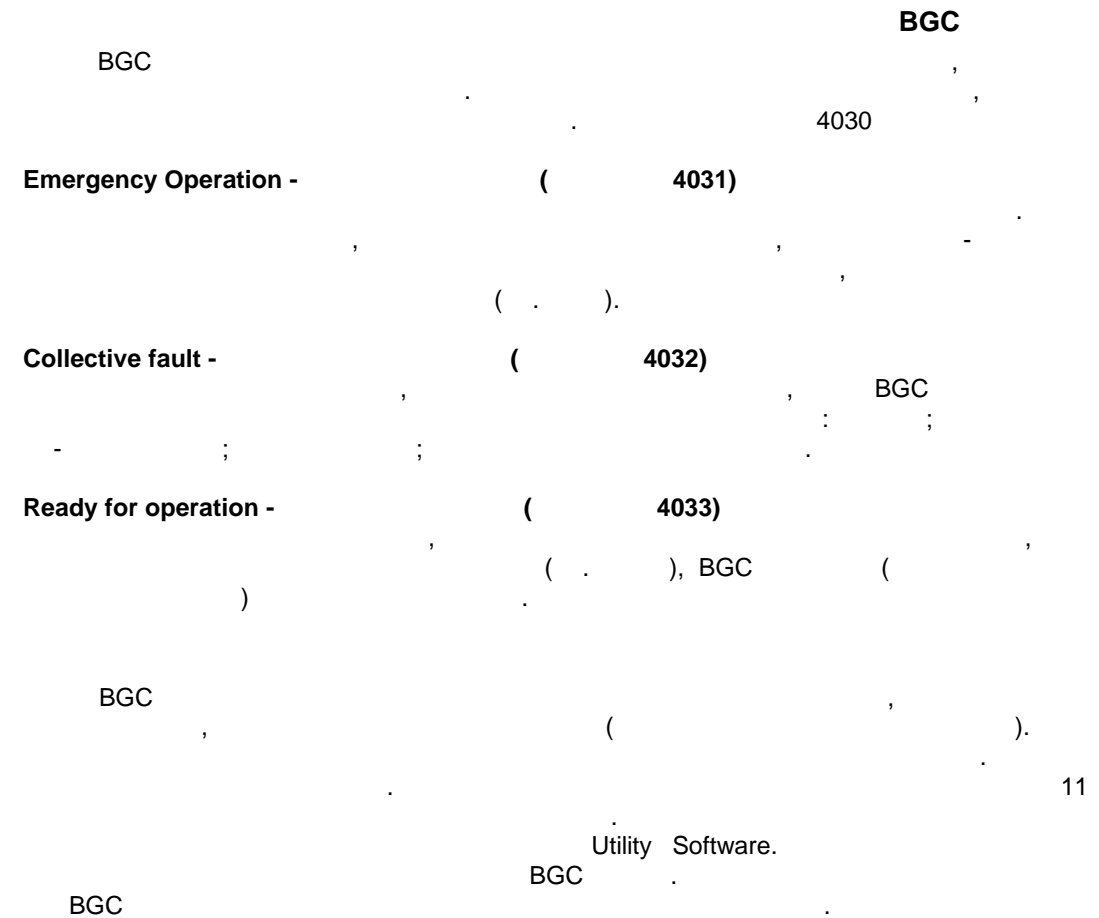

( 4240).

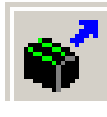

,

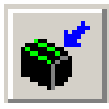

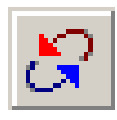

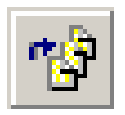

: , BGC). : 11 .

: BGC :

11 ( ).

(Utility Software)

(

.

 Translations (

)

.

,

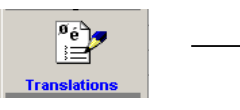

| Status | Master               | - | Translations : * |
|--------|----------------------|---|------------------|
| [      | BGC                  |   | Language 1       |
|        | G ##### ##### #####V |   | Language 2       |
|        | G ##### V            |   | Longuage 2       |
|        | G ##### #####∨       |   | Language 5       |
|        | G#########WV         |   | Language 4       |
|        | G##.# k∀             |   | Language 5       |
|        | G##.# ##.#k∀         |   | Language 6       |
|        | B ##### ##### #####V |   | Language 7       |
|        | B##### V             |   | Language 8       |
|        | B##### #####V        |   | Language 9       |
|        | B########k∨          |   | Language 10      |
|        | B##.# k∀             |   | Language to      |
|        | B##.# ##.#k∨         |   | Language 11      |
|        | G ##### ##### #####A |   |                  |
|        | G##### A             |   |                  |
|        | G ##### #####A       |   |                  |
|        | G # ##I PF #####KW   |   |                  |
|        | G # ##C PF #####WV   |   |                  |
|        | G # ##I PF ## ##M/V  |   |                  |
|        | G # ##C PF ## ##M/V  | _ |                  |
|        | G #####kVA #####kvar |   |                  |
|        | G ##.##MVA ##.##Mvar | _ |                  |
|        | Mains P #####K/V     |   |                  |
|        | Oil P ###psi ## #bar | _ |                  |
|        | VDO 1 = Level switch |   |                  |
|        | Cool. Temp.###F ###C |   |                  |
|        | VDO 2 = Level switch |   |                  |
|        | Fuel level #####%    |   |                  |
|        | Tacho #####rpm       |   |                  |
|        | Run Time #####H ##M  | - | •                |

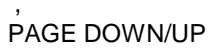

.

.

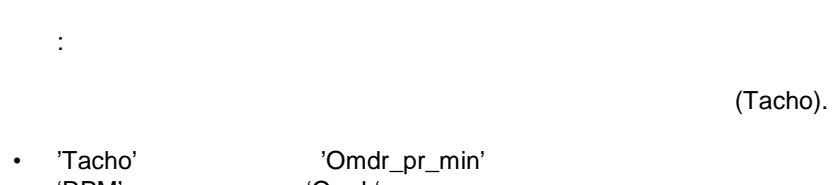

| • | 'Tacho' | 'Omdr_pr_min' |
|---|---------|---------------|
| • | 'RPM'   | 'Omdr'        |

,

|          | VDO 2 = Level switch |  |
|----------|----------------------|--|
|          | Fuel level ####%     |  |
| <b>→</b> | Tacho #####rpm       |  |
|          | Run Time #####H ##M  |  |
|          |                      |  |
|          |                      |  |
| I        |                      |  |
|          |                      |  |
| tacho    |                      |  |

.

1-

| Franslations : | ¥                    |
|----------------|----------------------|
| Language 1     | Omdr_pr_min#####Omdr |
| Language 2     |                      |
| Language 3     |                      |
| Language 4     |                      |
| Language 5     |                      |
| Language 6     |                      |
| Language 7     |                      |
| Language 8     |                      |
| Language 9     |                      |
| Language 10    |                      |
| Language 11    |                      |

,

(

#####

). BGC.

BGC

.

| : |   | 5 |
|---|---|---|
| 1 |   |   |
| 1 |   |   |
| : | : | 7 |
| _ |   |   |
|   |   |   |

,

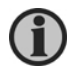

|    |   |     |   |   | r – |   | T |  |
|----|---|-----|---|---|-----|---|---|--|
|    |   |     |   |   |     |   |   |  |
| 1  |   |     | Х | Х | Х   | Х |   |  |
| 2  |   |     |   |   |     |   |   |  |
| 3  |   |     | Х | Х | Х   | Х |   |  |
| 4  |   |     |   |   |     |   |   |  |
| 5  |   |     | Х | Х | Х   | Х |   |  |
| 6  |   |     | Х | Х | Х   | Х |   |  |
| 7  |   |     | Х | Х | Х   | Х |   |  |
| 8  |   |     | Х | Х | Х   | Х |   |  |
| 9  |   |     | Х | Х | Х   | Х |   |  |
| 10 |   |     | Х | Х | Х   | Х |   |  |
| 11 | / |     | Х |   |     |   |   |  |
|    |   |     |   |   |     |   |   |  |
| 13 |   |     |   |   |     | Х |   |  |
| 14 |   |     |   |   |     | Х |   |  |
| 15 |   |     |   |   |     | Х |   |  |
| 16 |   |     |   |   |     | Х |   |  |
| 17 |   | f/P | Х | Х |     |   |   |  |
| 18 |   | U/Q | Х | Х |     |   |   |  |
| 19 |   |     |   | Х |     |   |   |  |
| 20 |   |     | Х | Х | Х   | Х |   |  |
| 21 |   | 17  | Х | Х | Х   | Х |   |  |
| 22 |   |     | Х | Х | Х   | Х |   |  |
| 23 |   |     | Х |   | Х   |   |   |  |

BGC

(

1. Fire pump (

-BGC

.

.

)

,

2. Generator breaker closed feedback (

(

3. Generator breaker open feedback (

.

•

DEIF A/S

Page 45 of 70

C1).

)

) ),

,

| 4. Mains breaker closed feedback  | (     |       | )           |    |
|-----------------------------------|-------|-------|-------------|----|
| 5. Mains breaker open feedback (  |       | (     | )<br>-<br>, | ), |
| 6. Engine running feedback (<br>, |       | )     |             |    |
| 7. Start enable (                 | ),    |       |             |    |
| 8. Emergency stop (               | )     |       |             |    |
| 9. Ext. communications control (  | , BGC |       | )           |    |
| 10. Alarm acknowledge (           |       | )     |             |    |
| 11. Start/stop input ( /          | )     |       |             | -  |
|                                   |       | , BGC |             |    |
| 13. Manual GOV increase (         |       | )     |             |    |
| 14. Manual GOV decrease (         |       | )     |             |    |
| 15. Manual AVR increase (         |       | )     |             |    |
| 16. Manual AVR decrease (         |       | )     |             |    |
| 17. External f/P setpoint (       | f/P)  | f/U ( | 4).         |    |
| 18. External U/Q setpoint (       | U/Q)  | U/Q ( | 4).         |    |
| 19. Deload ( )                    | ,     |       | -           | ,  |

| 20. Parameter shift (      | )              |                      |
|----------------------------|----------------|----------------------|
| ( BGC                      |                | ).                   |
| 21. Digital inputs 1 … 7 ( | 17)<br>(<br>). |                      |
| 22. Access lock (          | ),,            | BGC:                 |
| 23. Mode shift (<br>(      | )).            | : - <u>-</u><br>4441 |
|                            |                | (Utility Software).  |

ŢŢ

.

, . Not used –

| Inputs settings       |             |            |                | ×        |
|-----------------------|-------------|------------|----------------|----------|
| 🚔 🔚 📢                 |             |            |                |          |
| -GB Pos Off           |             |            |                | <b>_</b> |
| Input na              | me Not Used |            | •              |          |
| Start stop            |             |            |                |          |
| Input na              | me Not Used |            | •              |          |
| -1700 Dig. Input No1- |             |            |                |          |
| Input na              | me Term. 28 |            | •              | •        |
|                       | Write       | <u>o</u> k | <u>C</u> ancel |          |

,

BGC

VDO.

.

VDO

,

| VDO | 1: |
|-----|----|
| VDO | 2: |
| VDO | 3: |

1

#### VDO

|      | VDO    |        |              |
|------|--------|--------|--------------|
|      |        | VDO    |              |
|      | Type 1 | Type 2 | Configurable |
|      |        |        |              |
| 0    | 10.0   | 10.0   |              |
| 0.5  | 27.2   |        |              |
| 1.0  | 44.9   | 31.3   |              |
| 1.5  | 62.9   |        |              |
| 2.0  | 81.0   | 51.5   |              |
| 2.5  | 99.2   |        |              |
| 3.0  | 117.1  | 71.0   |              |
| 3.5  | 134.7  |        |              |
| 4.0  | 151.9  | 89.6   |              |
| 4.5  | 168.3  |        |              |
| 5.0  | 184.0  | 107.3  |              |
| 6.0  |        | 124.3  |              |
| 7.0  |        | 140.4  |              |
| 8.0  |        | 155.7  |              |
| 9.0  |        | 170.2  |              |
| 10.0 |        | 184.0  |              |

, ,

•

**(i)** 

8.

|      | VDO          |
|------|--------------|
|      | level switch |
|      |              |
| >200 |              |
| <200 |              |

VDO 2

VDO

|     | VDO    |        |        |              |
|-----|--------|--------|--------|--------------|
|     | Type 1 | Туре 2 | Туре 3 | Configurable |
| °C  |        |        |        |              |
| 40  | 291.5  | 480.7  | 69.3   |              |
| 50  | 197.3  | 323.6  |        |              |
| 60  | 134.0  | 222.5  | 36.0   |              |
| 70  | 97.1   | 157.1  |        |              |
| 80  | 70.1   | 113.2  | 19.8   |              |
| 90  | 51.2   | 83.2   |        |              |
| 100 | 38.5   | 62.4   | 11.7   |              |
| 110 | 29.1   | 47.6   |        |              |
| 120 | 22.4   | 36.8   | 7.4    |              |
| 130 |        | 28.9   |        |              |
| 140 |        | 22.8   |        |              |
| 150 |        | 18.2   |        |              |

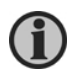

| level switch       <1.7k |       | VDO          |
|--------------------------|-------|--------------|
| <1.7k                    |       | level switch |
| <1.7k                    |       |              |
|                          | <1.7k |              |
| >1.7k                    | >1.7k |              |

VDO

VDO

3

|      | VDO    |
|------|--------|
|      | Type 1 |
|      |        |
| 0%   | 78.8   |
| 100% | 1.6    |

|      | VDO    |
|------|--------|
|      | Туре 2 |
|      |        |
| 0%   | 3      |
| 100% | 180    |

|     | VDO         |
|-----|-------------|
|     | onfigurable |
| %   |             |
| 0   |             |
| 10  |             |
| 20  |             |
| 30  |             |
| 40  |             |
| 50  |             |
| 60  |             |
| 70  |             |
| 80  |             |
| 90  |             |
| 100 |             |

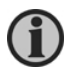

8

.

\_

.

VDO

VDO

| VDO | 1           | - |
|-----|-------------|---|
|     | : 1350/1360 |   |
| VDO | 2:          |   |
|     | : 1370/1380 |   |
| VDO | 3:          |   |
|     | : 1390/1410 |   |

.

( . 2).

•

•

:

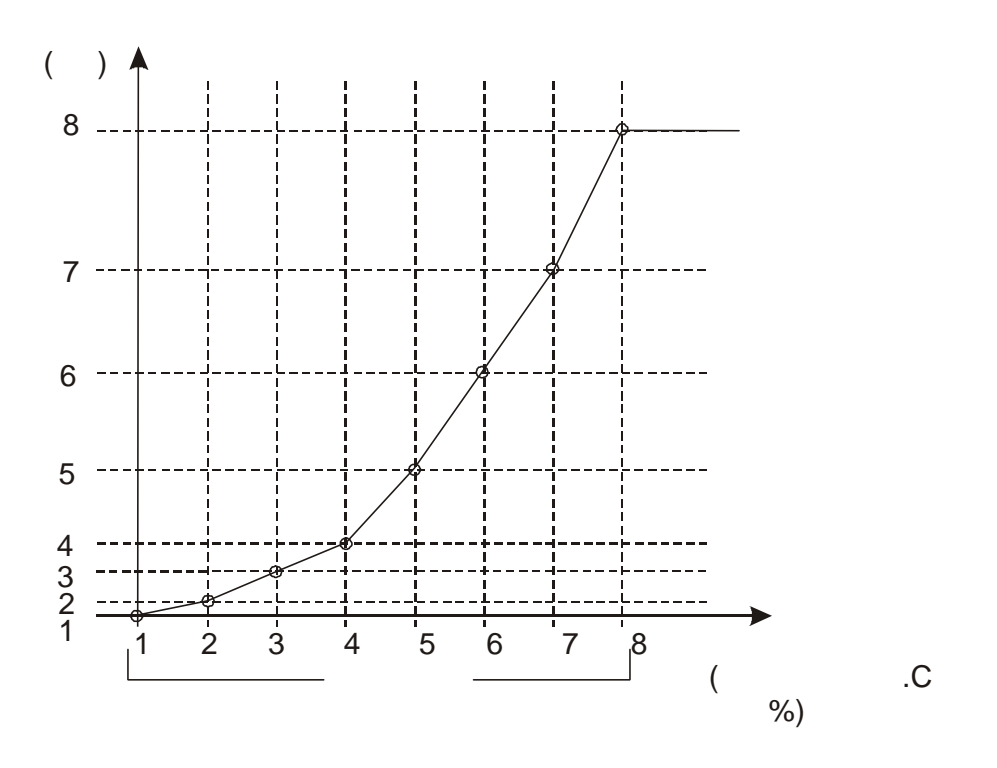

.

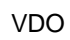

.

,

BGC BGC. ( ) 1. \_ BGC , ( ) 2. BGC High alarm Parameter "Dig. Input 23" (Channel 3120) × Setpoint : Unit : None 🗡 - Dia. Input 23 , , Timer: 10 sec 0.2 7 100.0 Output A : • Relay 2 • Output B : Relay 0 Enable I High Alarm Inverse proportional

<u>0</u>K

.

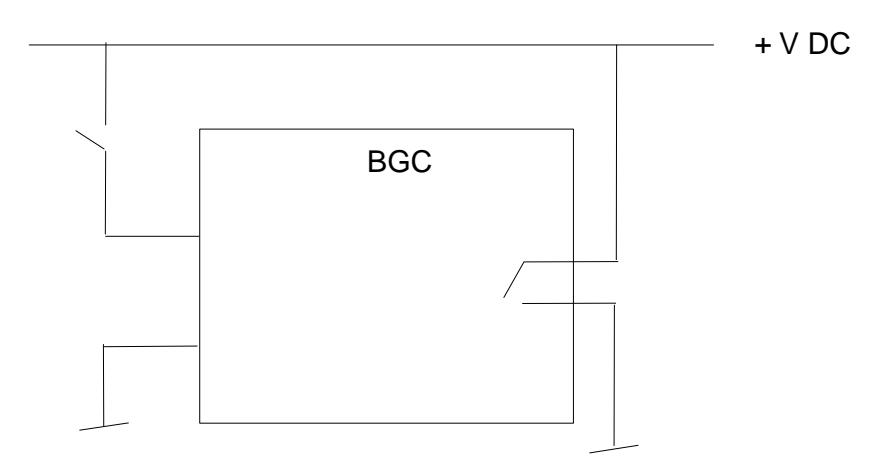

,

<u>C</u>ancel

•

,

(Fail class).

| 5               |   |   | : |   |   |   |   |
|-----------------|---|---|---|---|---|---|---|
|                 |   |   |   |   |   |   |   |
| (Fail Class)    |   |   |   |   |   |   |   |
| (Alarm)         | Х | Х | Х |   |   |   |   |
| (Warning)       |   | Х |   |   |   |   |   |
| (Trip GB)       | Х | Х |   |   | Х |   |   |
| (Trip and stop) | Х | Х |   | Х | Х | Х |   |
| (Shut<br>down)  | Х | X |   |   | Х |   | Х |

.

.

.

BGC,

BGC

.

Fail class

| Parameter "Over lo | ad 1" (Ch             | annel 1120                 | 1)             | ×      |  |  |  |
|--------------------|-----------------------|----------------------------|----------------|--------|--|--|--|
| Setpoint :         | aa ti (cii            | diffici 1120               | <i>''</i>      |        |  |  |  |
| 1                  |                       | 102 *                      | %a             | 200    |  |  |  |
| Timer :<br>0,1     |                       | 10 se                      | ec 🔨           | 100,0  |  |  |  |
| Fail class :       | Warning               | (0)                        | -              |        |  |  |  |
| Output A :         | Trip of G<br>Trip and | (0)<br>B (1)<br>stop X (2) |                |        |  |  |  |
| Output B :         | Shut dov<br>Relay 0   | vn ( 3)                    | <b>_</b>       |        |  |  |  |
| Password level :   | Custome               | r                          | •              |        |  |  |  |
| Enabled            |                       |                            | Commissioni    | ing    |  |  |  |
| ON 💌               |                       | Actua                      | il value : 0 % |        |  |  |  |
| 🔽 High Alarm       |                       | Time elapsed : 0 sec (0 %) |                |        |  |  |  |
| Inverse proportion | nal                   | 0 sec                      |                | 10 sec |  |  |  |
|                    |                       | Write                      | Ōĸ             | Cancel |  |  |  |

BGC:

|      | -    |
|------|------|
| 1    | 2    |
| 4011 | 4021 |
| 4012 | 4022 |
| 4013 | 4023 |
| 4014 | 4024 |
| 1420 | 1430 |

BGC (Parameter shift). ). 1. ,

,

,

|   | 1    | 2    |
|---|------|------|
|   | 1421 | 1431 |
|   | 1422 | 1422 |
| A | 1423 | 1423 |
| В | 1424 | 1424 |
|   | 1425 | 1425 |
|   | 1426 | 1426 |

,

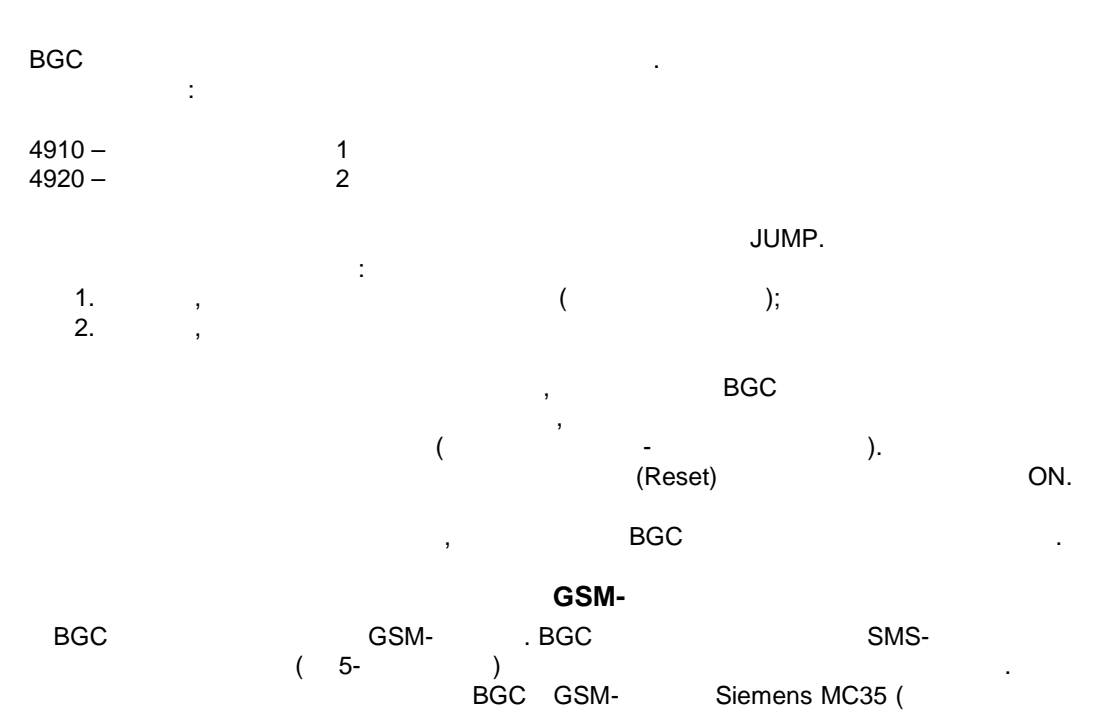

900/1800 ). ( .

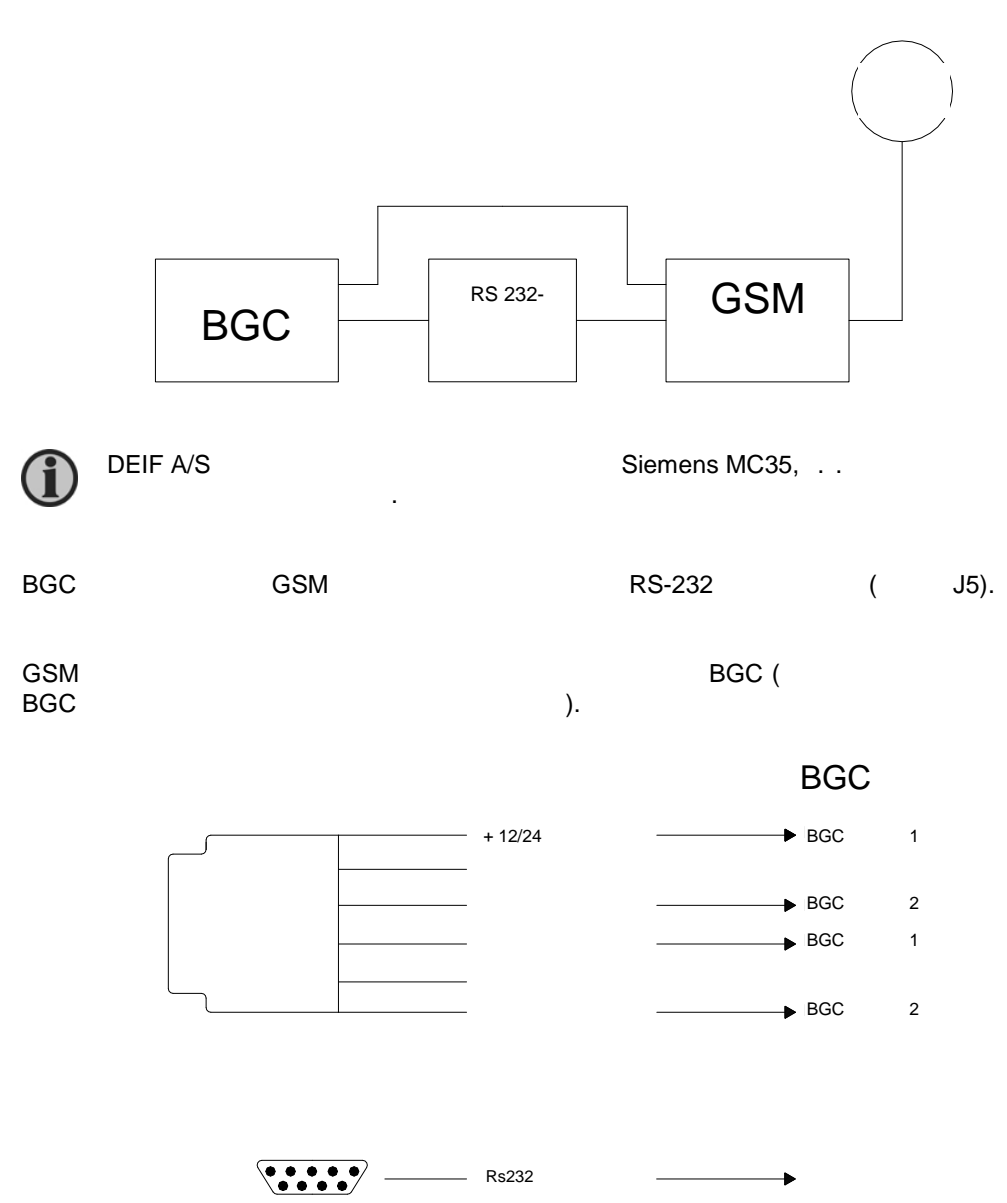

| 4790 | GSM PIN     | PIN GSM |  |
|------|-------------|---------|--|
| 5111 | 12345678901 | 1       |  |
| 5121 | 12345678901 | 2       |  |
| 5131 | 12345678901 | 3       |  |
| 5141 | 12345678901 | 4       |  |
| 5151 | 12345678901 | 5       |  |

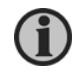

| ' <b>+</b> ' | 'OO' | +7 |
|--------------|------|----|
| Ŧ            | 00,  | +/ |

(

|        | PIN |     |       |  |
|--------|-----|-----|-------|--|
|        |     | BGC | PIN   |  |
| ). PIN |     |     | 4790. |  |

| GSM- |
|------|
|------|

BGC,

,

GSM-

Utility Software.

BGC

| RTU    | ASCII. |       |        | 6020. |
|--------|--------|-------|--------|-------|
|        |        |       | JUMP ( |       |
| ). «1» | •      | ASCII |        |       |

.

| 6020 |              |     |   |     |   |   |  |
|------|--------------|-----|---|-----|---|---|--|
| No.  |              |     |   |     |   |   |  |
| 6020 | Service port | 0 ( |   | 1 ( |   | 0 |  |
|      |              |     | ) |     | ) |   |  |

6020 1 BGC , .

BGC

.

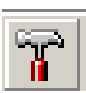

:

| m seconds                            |                          | 크비스           |
|--------------------------------------|--------------------------|---------------|
| General<br>Communication<br>Trending | Modem-related settings   |               |
| Modern                               | Modem                    |               |
|                                      | No modern found!         | Configuration |
|                                      |                          |               |
|                                      | Telephone number         |               |
|                                      |                          |               |
|                                      | Dial timeout (sec.) : 40 |               |
|                                      |                          |               |
|                                      |                          |               |
|                                      |                          | OK Cancel     |

,

,

BGC,

.

,

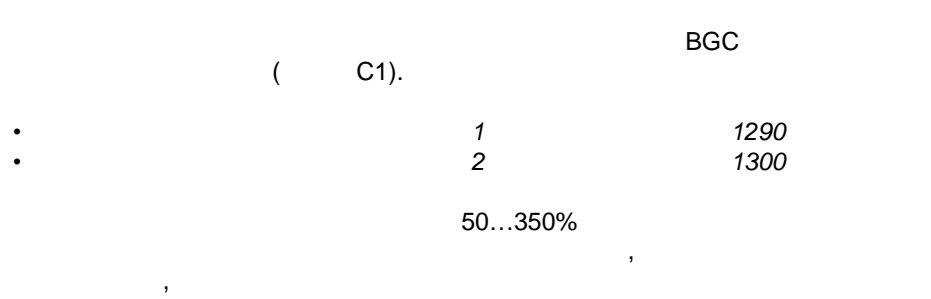

10%.

1%.

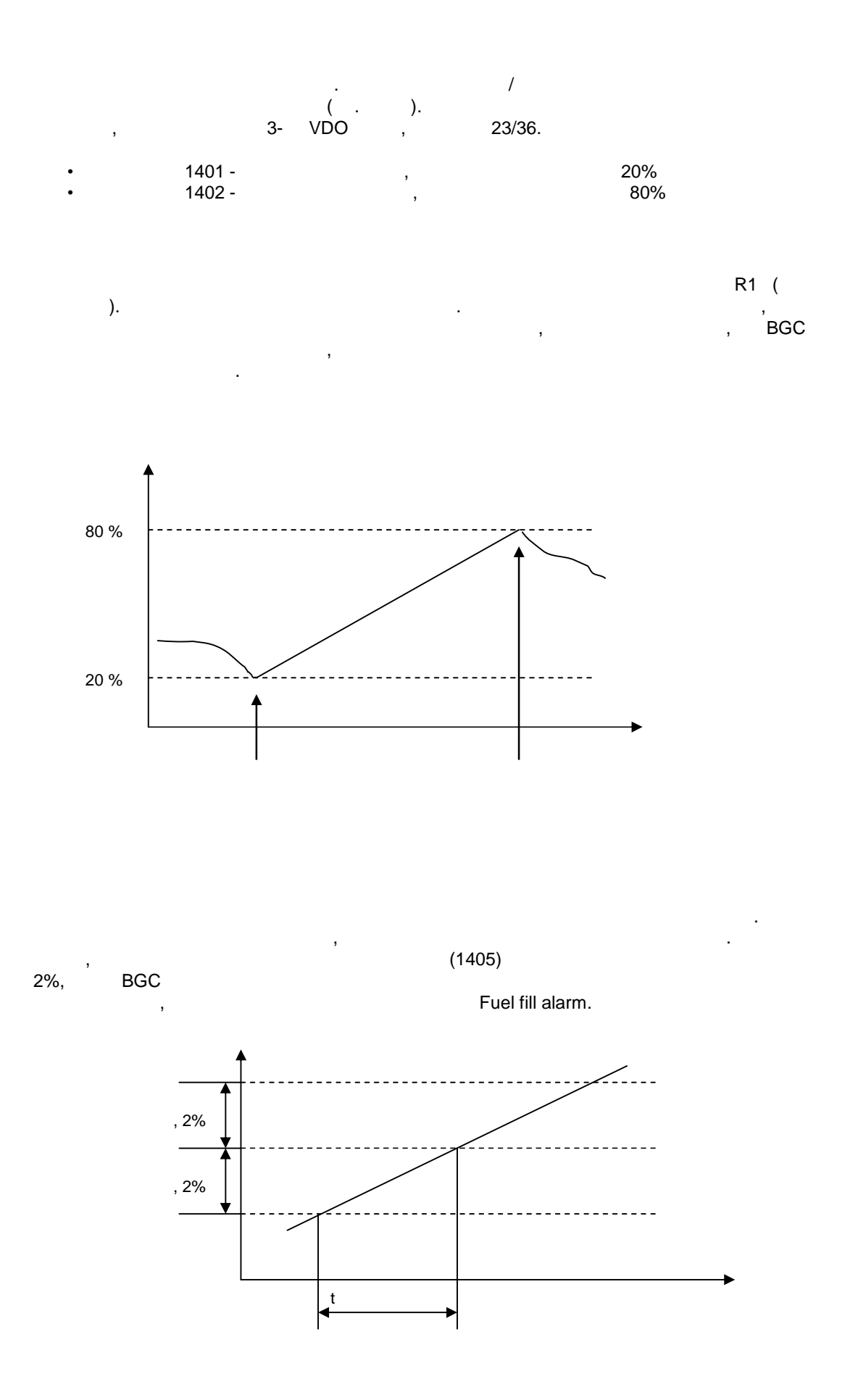

7.

,

|                                       | $\mathbf{\lambda}$                       |                                                           |                    |                 |                                              |                  |               |       |       |        |        |              |          |
|---------------------------------------|------------------------------------------|-----------------------------------------------------------|--------------------|-----------------|----------------------------------------------|------------------|---------------|-------|-------|--------|--------|--------------|----------|
|                                       |                                          |                                                           |                    |                 |                                              |                  |               |       |       |        |        |              | (Fix)    |
| TT F                                  | ile Edit Document Tools View Window Help |                                                           |                    |                 |                                              |                  |               |       |       |        |        |              |          |
|                                       |                                          |                                                           |                    |                 |                                              |                  |               |       |       |        |        |              |          |
|                                       |                                          |                                                           |                    |                 |                                              |                  |               |       |       |        |        |              |          |
| \??                                   | Q, • To • Si   E • / • ∠ •   Y •         |                                                           |                    |                 |                                              |                  |               |       |       |        |        |              |          |
|                                       |                                          |                                                           |                    |                 |                                              |                  |               |       |       |        |        |              | Þ        |
| (¥                                    |                                          |                                                           |                    |                 |                                              |                  |               |       |       |        |        |              | <u> </u> |
| Ē                                     |                                          | <u>BGC</u>                                                |                    |                 | Designer's Refe                              | laranca Handboc  | <u>ik</u>     |       |       |        |        |              |          |
| 8                                     |                                          |                                                           |                    |                 |                                              |                  |               |       |       |        |        |              |          |
| Я                                     | $\mathbf{\lambda}$                       |                                                           | Param              | eter list       |                                              |                  |               |       |       |        |        |              |          |
| 8                                     |                                          |                                                           |                    |                 |                                              |                  |               |       |       |        |        |              |          |
| i i i i i i i i i i i i i i i i i i i |                                          | This section includes a comp                              | lete standard para | meter list. The | refore, this part of th                      | he handbook      | is            |       |       |        |        |              |          |
| Thu                                   |                                          | to be used for reference, wh<br>for the setup of the BGC. | en specific inform | ation about th  | e individual paramet                         | iters is neede   | d             |       |       |        |        |              |          |
| Ы                                     |                                          | The parameter list                                        | for the available  | le ontions an   | a presented in the                           | documents        |               |       |       |        |        |              |          |
| é                                     |                                          | U Description of opti                                     | ons describing the | individual opt  | ions in detail.                              |                  |               |       |       |        |        |              |          |
| latr.                                 |                                          |                                                           | Overv              | iew list        |                                              |                  |               |       |       |        |        |              |          |
| ŝ                                     |                                          | Protection                                                | P 51               | 4               | 090 Ex. comm. error                          | P.56             |               |       |       |        |        |              |          |
|                                       |                                          | 1090 Reverse power                                        | P. 51              | 4               | 100 Engine comms.                            | P. 56            | 3             |       |       |        |        |              |          |
|                                       |                                          | 1100 Overcurrent 1<br>10 Overcurrent 2                    | P. 51<br>P. 51     | 4               | 120 Counters                                 | P. 57            | ,             |       |       |        |        |              |          |
|                                       |                                          | 135 VDO 1.1                                               | P. 52              | 4               | 220 Battery low volta                        | age P. 57        | ,             |       |       |        |        |              |          |
|                                       |                                          | 1360 DO 1.2                                               | P. 52              | 4               | 230 Battery high volt                        | tage P. 57       | 7             |       |       |        |        |              |          |
|                                       |                                          | 1380 VDO 2.2                                              | P. 52              |                 | 240 Canguage                                 | 1.0              | _             |       |       |        |        |              |          |
|                                       |                                          | 1390 Fuel level 1<br>1400 Fuel pump logic                 | P. 52<br>P. 53     | 4               | 320 Gen-set mode                             | P. 5             | ,<br>,        |       |       |        |        |              |          |
|                                       |                                          | 1410 Fuel level 2<br>1420 Overspeed                       | P. 53<br>P. 53     | 4               | 350 Tacho config.<br>360 Starter             | P. 57<br>P. 58   | 7             |       |       |        |        |              |          |
|                                       |                                          | 1430 Overspeed S2                                         | P. 53              | 4               | 370 Start attempts                           | P. 58            | 3             |       |       |        |        |              |          |
|                                       |                                          | 1450 Emergency stop                                       | P. 53<br>P. 53     | 4               | 390 f/U failure                              | P. 5             | 3             |       |       |        |        |              |          |
|                                       |                                          | 1490 Fuel level 3                                         | P. 54              | 4               | 400 Stop<br>410 Stop failure                 | P. 50<br>P. 51   | 3             |       |       |        |        |              |          |
|                                       |                                          | 1700 Discissed as 1                                       | D 64               | 4               | 420 Mains failure U                          | P. 59            | 3             |       |       |        |        |              |          |
|                                       |                                          | 1710 Dig. input no. 2                                     | P. 54              | 4               | 440 MB control                               | P. 5             | è             |       |       |        |        |              |          |
|                                       |                                          | 1720 Dig. input no. 3<br>1730 Dig. input no. 4            | P. 54<br>P. 54     | 4               | 450 Alarm horn                               | P. 59            | 9             |       |       |        |        |              |          |
|                                       |                                          | 1740 Dig. input no. 5<br>1750 Dig. input no. 6            | P. 54              | 4               | 460 GB control                               | P. 59            | 9             |       |       |        |        |              |          |
|                                       |                                          | 1760 Dig. input no. 7                                     | P. 54              | 4               | 610 Relay 1                                  | P. 5             | 2             |       |       |        |        |              |          |
|                                       |                                          | 1860 Run status                                           | P. 54              | 4               | 620 Helay 2<br>630 Relay 3                   | P. 50<br>P. 50   | <i>)</i><br>Э |       |       |        |        |              |          |
|                                       |                                          | 1870 W/L input<br>1890 Statis charger                     | P. 54              | 4               | 640 Relay 4<br>850 Relay 5                   | P. 5             | 3             |       |       |        |        |              |          |
|                                       |                                          | Tooo olalio olaliger                                      |                    |                 |                                              |                  | -             |       |       |        |        |              |          |
|                                       |                                          | 3070 Test                                                 | P. 55<br>P. 55     | 4               | 720 Start/stop cmd 2                         | 2 P.6            | 5             |       |       |        |        |              |          |
|                                       |                                          | 3080 Fixed power set point                                | P. 55              | 4               | 730 Start/stop cmd 3<br>740 Start/stop cmd 4 | 3 P.60<br>4 P.60 | )             |       |       |        |        |              |          |
|                                       |                                          | System                                                    | P. 55              | 4               | 750 Start/stop cmd 5                         | 5 P.6            |               |       |       |        |        |              |          |
|                                       |                                          | 4010 Nom. settings 1<br>4020 Nom. settings 2              | P. 55              | 4               | 770 Start/stop cmd 7                         | 7 P.6            | 5             |       |       |        |        |              |          |
|                                       |                                          | 4050 Transformer gen.                                     | P. 56              | 4               | 780 Start/stop cmd 8<br>790 GSM pin code     | 8 P.60<br>P.60   | 2             |       |       |        |        |              |          |
|                                       |                                          | 4060 Transformer bus.                                     | P. 56              |                 | 010 Paping timor 1                           | 0.0              |               |       |       |        |        |              |          |
|                                       |                                          | 4080 Ex. comm. ID                                         | P. 56              | 4               | 920 Service timer 2                          | P. 6             | 5             |       |       |        |        |              |          |
|                                       |                                          |                                                           |                    |                 |                                              |                  |               |       |       |        |        |              |          |
|                                       |                                          |                                                           |                    |                 |                                              |                  |               |       |       |        |        |              |          |
|                                       |                                          |                                                           |                    |                 |                                              |                  |               |       |       |        |        |              |          |
|                                       |                                          | DEFE ARE                                                  |                    |                 |                                              | Rana d'O -d      | 69            |       |       |        |        |              |          |
|                                       |                                          | UCIT AG                                                   |                    |                 |                                              | rage 40 Of       | UP            |       |       |        |        |              |          |
|                                       |                                          |                                                           |                    |                 |                                              |                  |               |       |       |        |        |              | <b>_</b> |
|                                       | ● H + 1 of 1 ▷ H 8,29×11,67 in □ H 위 1   |                                                           |                    |                 |                                              |                  |               |       |       |        |        |              | <u>}</u> |
| <b>\$</b>                             | tart 📗 🔤 🚮 🎽 🎛 🗂 📿 🖄 🐋 🕫 🗀               | 💽 Inbo.                                                   | 🗹 Oper             | Dper            | 🔄 U:\Se 💆                                    | ]des.r 🤇         | U:\Se         | EDefa | 10306 | Mindsc | 🐴 Acro | <b>4</b> 8 🔛 | 14:13    |

,

.

, ,

|            |              | Min.      | - max.   | ,       |
|------------|--------------|-----------|----------|---------|
| 1490 VDO – | 3            |           |          | +       |
|            | $\checkmark$ | •         |          |         |
| 1491       | LIN          | / 0.0 bar | 10.0 bar | 4.0 bar |
| 1492       | DE           | L 0.0 s   | 100.0 s  | 5.0 s   |
| 1493 A     | OA           | N R0()    | R3 ( 3)  | R0()    |
| 1494 B     | OE           | 3 R0()    | R3 ( 3)  | R0()    |
| 1495       | AC           | Т         |          |         |
| 1496       | FC           | 1         | 5        | 2       |

,

,

.

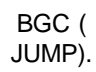

,

·

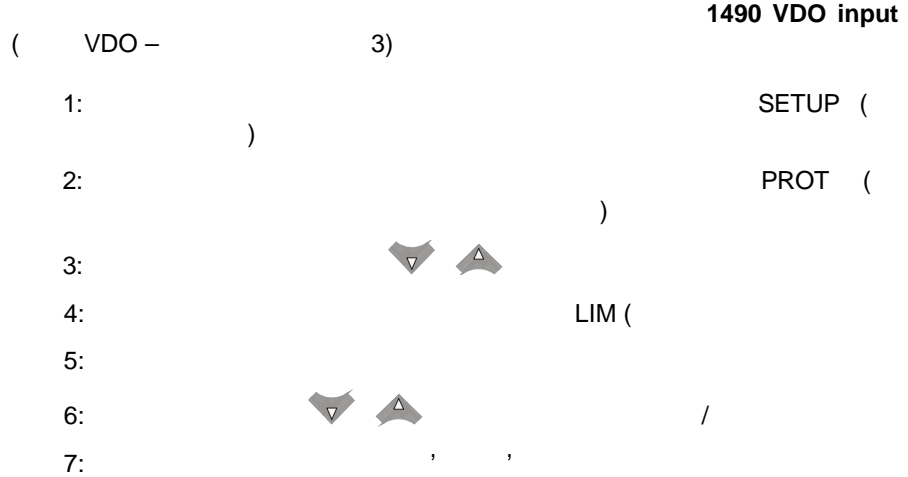

1490 VDO input - Fuel level 3

.

)

8.

,

.

.

.

1

|        |        |          | . 57 | 4100         |     | . 2      |
|--------|--------|----------|------|--------------|-----|----------|
| 1090   |        |          | . 2  | 4110         |     | . 2      |
| 1100   | 1      |          | . 2  | 4120         |     | . 2      |
| 1110   | 2      |          | . 2  |              |     |          |
|        |        |          |      | 4220         |     | . 2      |
| 1350 V | DO 1.1 |          | . 2  | 4230         |     | . 2      |
| 1360 V | DO 1.2 |          | . 2  | 4240         |     | . 2      |
| 1370 V | DO 2.1 |          | . 2  |              |     |          |
| 1380 V | DO 2.2 |          | . 2  | 4320         |     | . 2      |
| 1390   |        | 1        | . 2  | 4350         |     | . 2      |
| 1400   |        |          | . 2  | 4360         |     | . 2      |
| 1410   |        | 2        | . 2  | 4370         |     | . 2      |
| 1420   |        |          | . 2  | 4380 f/U     |     | . 2      |
| 1430   | S2     |          | . 2  | 4390 . f/U   |     | . 2      |
| 1440   |        |          | .2   | 4400         |     | .2       |
| 1450   |        |          | 2    | 4410         |     | 2        |
|        |        |          |      | 4420 U       |     | .2       |
| 1490   |        | 3        | .2   | 4430 f       |     | .2       |
|        |        | Ū.       |      | 4440         |     | .2       |
| 1700   |        | 1        | 2    | 4450         |     | 2        |
| 1710   | •      | 2        | 2    | 4460         |     | 2        |
| 1720   |        | 3        | .2   | 1100         |     | . –      |
| 1730   | •      | 4        | 2    | 4610 1       |     | 2        |
| 1740   | •      | 5        | 2    | 4620 2       |     | 2        |
| 1750   | •      | 6        | 2    | 4630 3       |     | 2        |
| 1760   | •      | 7        | 2    | 4640 4       |     | 2        |
|        | •      | •        |      | 4650 5       |     | 2        |
| 1860   |        |          | 2    |              |     | . –      |
| 1000   |        |          |      | 4710 /       | 1   | 2        |
|        |        |          | 60   | 4720 /       | 2   | 2        |
| 2050   |        |          | 2    | 4730 /       | 3   | 2        |
| 2200   |        | •        | 2    | 4740 /       | . 0 | 2        |
| 2200   | •      |          |      | 4750 /       |     |          |
|        |        |          | 60   | 4760 /       | . 0 |          |
| 3070   |        |          | 2    | 4770 /       | . 0 | . 2      |
| 3080   |        |          | 2    | 4780 /       | . / | . 2      |
| 0000   |        | • •      | . 2  | 4790 GSM nin | .0  | . 2      |
|        |        |          | 61   |              |     | . 2      |
| 4010   |        | 1        | 2    | 4910         | 1   | 2        |
| 4020   | •      | 2        | 2    | 4920         | . 1 | . 2      |
| 4020   | •      | 2        | 2    | 4020         | . 2 | . 2      |
| 4050   |        |          | . 2  | 5110         |     | 2        |
| 4060   |        |          | . 2  | 5120         |     | . 2      |
| 4070   |        | •        | . 2  | 5120         |     | . 2      |
| 4080   | г      | ר        | 2    | 5140         |     | . 2      |
| 4000   | 11     | <i>.</i> | . 2  | 5150         |     | . ∠<br>2 |
| -1030  | · ·    | •        | . ∠  | 5150         |     | . ∠      |

,

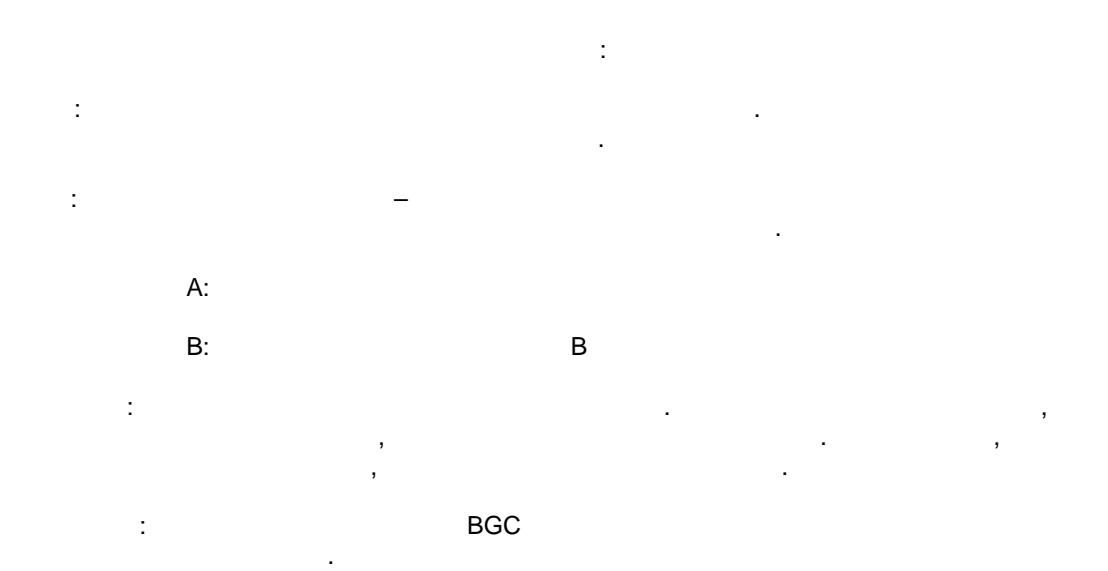

| 1090 | 1 | 090 |
|------|---|-----|
|------|---|-----|

| No.  |  |   | •      | -       |   |        |
|------|--|---|--------|---------|---|--------|
| 1091 |  |   | -50.0% | 0.0%    | - | -5.0%  |
| 1092 |  |   | 0.1 s  | 100.0 s | - | 10.0 s |
| 1093 |  | А | R0()   | R3      | - | R0()   |
|      |  |   |        | ( 3)    |   |        |
| 1094 |  | В | R0()   | R3      | - | R0()   |
|      |  |   |        | ( 3)    |   |        |
| 1095 |  |   |        |         |   |        |
| 1096 |  |   | 1      | 5       | - | 3      |

#### 1100

| 1100 | 1 |   |       |         |   |        |
|------|---|---|-------|---------|---|--------|
| No.  |   |   |       |         |   |        |
| 1101 | 1 |   | 50.0% | 200.0%  | - | 115.0% |
| 1102 | 1 |   | 0.1 s | 100.0 s | - | 10.0 s |
| 1103 | 1 | А | R0()  | R3      | - | R0()   |
|      |   |   |       | (3)     |   |        |
| 1104 | 1 | В | R0()  | R3      | - | R0()   |
|      |   |   |       | ( 3)    |   |        |
| 1105 | 1 |   |       |         |   |        |
| 1106 | 1 |   | 1     | 5       | - | 2      |

#### 1110

2

| No.  |   |   |       |         |   |        |
|------|---|---|-------|---------|---|--------|
| 1111 | 2 |   | 50.0% | 200.0%  | - | 120.0% |
| 1112 | 2 |   | 0.1 s | 100.0 s | - | 5.0 s  |
| 1113 | 2 | А | R0()  | R3      | - | R0()   |
|      |   |   |       | ( 3)    |   |        |
| 1114 | 2 | В | R0()  | R3      | - | R0()   |
|      |   |   |       | ( 3)    |   |        |
| 1115 | 2 |   |       |         |   |        |
| 1116 | 2 |   | 1     | 5       | - | 3      |

#### 1350 VDO 1.1

| No.  |         |   | •       | •        |         |
|------|---------|---|---------|----------|---------|
| 1351 |         |   | 0.0 bar | 10.0 bar | 4.0 bar |
| 1001 | VDO 1.1 |   | 0.0 0   | 10.0 Dai | 4.0 bai |
| 1352 | VDO 1.1 |   | 0.0 S   | 100.0 S  | 5.0 S   |
| 1353 | VDO 1.1 | A | R0()    | R3 ( 3)  | R0()    |
| 1354 | VDO 1.1 | В | R0()    | R3 ( 3)  | R0()    |
| 1355 | VDO 1.1 |   |         |          |         |
| 1356 | VDO 1.1 |   | 1       | 5        | 2       |

#### 1360 VDO 1.2

| No.  |         |   |         |          |         |
|------|---------|---|---------|----------|---------|
| 1361 | VDO 1.2 |   | 0.0 bar | 10.0 bar | 4.0 bar |
| 1362 | VDO 1.2 |   | 0.0 s   | 100.0 s  | 5.0 s   |
| 1363 | VDO 1.2 | А | R0()    | R3 ( 3)  | R0()    |
| 1364 | VDO 1.2 | В | R0()    | R3 ( 3)  | R0()    |
| 1365 | VDO 1.2 |   |         |          |         |
| 1366 | VDO 1.2 |   | 1       | 5        | 2       |

1370 VDO 2.1

| No.  |         |   | •                 | •                  |                    |
|------|---------|---|-------------------|--------------------|--------------------|
|      |         |   |                   |                    |                    |
| 1371 | VDO 2.1 |   | 40 <sup>0</sup> C | 150 <sup>0</sup> C | 100 <sup>0</sup> C |
| 1372 | VDO 2.1 |   | 0.0 s             | 100.0 s            | 5.0 s              |
| 1373 | VDO 2.1 | А | R0()              | R3 ( 3)            | R0()               |
| 1374 | VDO 2.1 | В | R0()              | R3 ( 3)            | R0()               |
| 1375 | VDO 2.1 |   |                   |                    |                    |
| 1376 | VDO 2.1 |   | 1                 | 5                  | 2                  |

#### 1380 VDO 2.2

| No.  |         |   | •     | •       |        |
|------|---------|---|-------|---------|--------|
|      |         |   |       |         |        |
| 1381 | VDO 2.2 |   | 40 °C | 150 °C  | 110 °C |
| 1382 | VDO 2.2 |   | 0.0 s | 100.0 s | 5.0 s  |
| 1383 | VDO 2.2 | А | R0()  | R3 ( 3) | R0()   |
| 1384 | VDO 2.2 | В | R0()  | R3 ( 3) | R0()   |
| 1385 | VDO 2.2 |   |       |         |        |
| 1386 | VDO 2.2 |   | 1     | 5       | 2      |

#### 1390 VDO –

| No.  |   |   |       | •       |        |
|------|---|---|-------|---------|--------|
|      |   |   |       |         |        |
| 1391 | 1 |   | 0 %   | 100 %   | 10 %   |
| 1392 | 1 |   | 0.0 s | 100.0 s | 10.0 s |
| 1393 | 1 | А | R0()  | R3 ( 3) | R0()   |
| 1394 | 1 | В | R0()  | R3 ( 3) | R0()   |
| 1395 | 1 |   |       |         |        |
| 1396 | 1 |   | 1     | 5       | 2      |

1

#### 1400

| No.  |   | •       | •       |         |
|------|---|---------|---------|---------|
| 1401 | 1 | 0 %     | 100 %   | 20 %    |
| 1402 | 2 | 0 %     | 100 %   | 80 %    |
| 1403 | А | R1 ( 1) | R1 ( 1) | R1 ( 1) |
| 1404 |   |         |         |         |
| 1405 |   | 0.1 s   | 300.0 s | 60.0 s  |

#### 1410 VDO –

| No.  |   |   | •     |         |       |
|------|---|---|-------|---------|-------|
| 1411 | 2 |   | 0 %   | 100 %   | 99 %  |
| 1412 | 2 |   | 0.0 s | 100.0 s | 5.0 s |
| 1413 | 2 | А | R0()  | R3 ( 3) | R0()  |
| 1414 | 2 | В | R0()  | R3 ( 3) | R0()  |

2

#### 1420

| No.  |   | •     | •          |   |          |
|------|---|-------|------------|---|----------|
| 1421 |   | 1 RPM | 2000 RPM   | - | 1600 RPM |
| 1422 |   | 0.2 s | 100.0 s    | - | 15.0 s   |
| 1423 | А | R0()  | R3<br>( 3) | - | R0()     |
| 1424 | В | R0()  | R3<br>( 3) | - | R0()     |
| 1425 |   |       |            |   |          |
| 1426 |   | 1     | 5          | - | 5        |

#### 1430 S2

| No.  |  | •     | •        |   |          |
|------|--|-------|----------|---|----------|
| 1431 |  | 1 RPM | 2000 RPM | - | 1600 RPM |

#### S2 ,

#### 1440

| No.  |   |   |       | -          |   |        |
|------|---|---|-------|------------|---|--------|
| 1441 |   |   | 0.0 s | 180.0 s    | - | 10.0 s |
| 1442 | • | А | R0()  | R3<br>(3)  | - | R0()   |
| 1443 | • | В | R0()  | R3<br>( 3) | - | R0()   |
| 1444 |   |   |       |            |   |        |
| 1445 |   |   | 1     | 5          | - | 5      |

#### 1450

| No.  |   | •     | •       |       |
|------|---|-------|---------|-------|
| 1451 |   | 0.0 s | 60.0 s  | 0.2 s |
| 1452 | A | R0()  | R3 ( 3) | R0()  |
| 1453 | В | R0()  | R3 ( 3) | R0()  |
| 1454 |   |       |         |       |
| 1455 |   | 1     | 5       | 5     |

#### 1490 VDO –

| No.  |   |   |       |         |        |
|------|---|---|-------|---------|--------|
| 1491 | 3 |   | 0 %   | 100 %   | 90 %   |
| 1492 | 3 |   | 0.0 s | 100.0 s | 10.0 s |
| 1493 | 3 | А | R0()  | R3 ( 3) | R0()   |
| 1494 | 3 | В | R0()  | R3 ( 3) | R0()   |
| 1495 | 3 |   |       |         |        |
| 1496 | 3 |   | 1     | 5       | 2      |

3

| 1700-1 | 760 | No1 – No | 7,    |         |   |        |
|--------|-----|----------|-------|---------|---|--------|
| No.    |     |          |       |         |   |        |
|        |     | [        |       |         |   |        |
| 17X1   |     |          | 0.0 s | 100.0 s | - | 10.0 s |
| 17X2   | •   | A        | R0()  | R3 ( 3) | - | R0()   |
| 17X3   | •   | В        | R0()  | R3 ( 3) | - | R0()   |
| 17X4   |     |          |       |         |   |        |
| 17X5   |     |          | 1     | 5       | - | 2      |
| 17X6   | •   | /        |       |         |   |        |

1860

| No.  |   | •     | •       |       |
|------|---|-------|---------|-------|
| 1861 |   | 0.0 s | 60.0 s  | 5.0 s |
| 1862 | А | R0()  | R3 ( 3) | R0()  |
| 1863 | В | R0()  | R3 ( 3) | R0()  |
| 1864 |   |       |         |       |

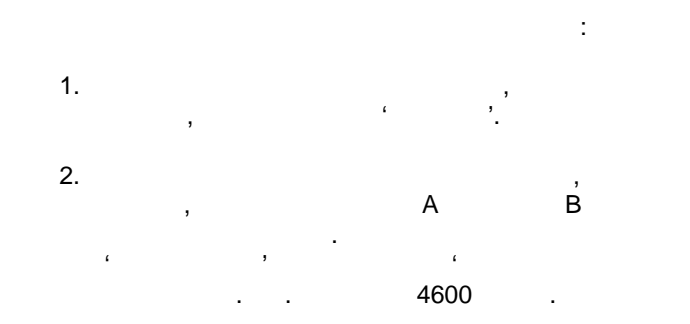

| 2050 | f/U | - |
|------|-----|---|
|      |     |   |

| No.  |     |         | •     | •     |       |
|------|-----|---------|-------|-------|-------|
| 2051 | f/U | df max. | 0.0Hz | 5.0Hz | 3.0Hz |
| 2052 | f/U | dU max. | 2%    | 10%   | 5%    |

(\_\_\_\_\_) . "dU max."

,

\_

2200

| No.  |  |  |  |
|------|--|--|--|
| 2201 |  |  |  |
| 2202 |  |  |  |

3070

| No.  |       | •       |         |
|------|-------|---------|---------|
| 3071 | 1%    | 100%    | 80%     |
| 3072 | 0.0 s | 990.0 s | 300.0 s |
| 3073 |       |         |         |

| 3080 | /cosφ |      |      |      |      |  |
|------|-------|------|------|------|------|--|
| No.  |       |      |      |      |      |  |
| 3081 |       | Р    | 0%   | 100% | 100% |  |
| 3082 |       | COSφ | 0.60 | 1.00 | 0.90 |  |

4010

1

| No.  |   | -      | •       |        |
|------|---|--------|---------|--------|
| 4011 |   | 48.0Hz | 62.0Hz  | 60.0Hz |
| 4012 |   | 10kW   | 20000kW | 480kW  |
| 4013 |   | 0A     | 9000A   | 787A   |
| 4014 | I | 100V   | 25000V  | 440V   |

4020

2

| No.  |   |   |        | •       |        |
|------|---|---|--------|---------|--------|
| 4021 | 2 |   | 48.0Hz | 62.0Hz  | 60.0Hz |
| 4022 | 2 |   | 10kW   | 20000kW | 480kW  |
| 4023 | 2 |   | 0A     | 9000A   | 787A   |
| 4024 | 2 | - | 100V   | 25000V  | 440V   |

#### 4030

| No.  | •        | •       |      |
|------|----------|---------|------|
| 4031 | R0()     | R3 ( 3) | R0() |
| 4032 | <br>R0() | R3 ( 3) | R0() |
| 4033 | R0()     | R3 ( 3) | R0() |

4050

| No.  |   |      |        |       |
|------|---|------|--------|-------|
| 4051 |   | 100V | 25000V | 440V  |
| 4052 |   | 100V | 690V   | 440V  |
| 4053 |   | 5A   | 9000A  | 1000A |
| 4054 |   | 1A   | 5A     | 5A    |
|      | : |      | ,      |       |

4060

| No.  |   |      |        |      |
|------|---|------|--------|------|
| 4061 |   | 100V | 25000V | 440V |
| 4062 |   | 100V | 690V   | 440V |
|      | : |      |        |      |

.

| No.  |     | • |  |
|------|-----|---|--|
| 4071 |     |   |  |
| 4072 |     |   |  |
| 4073 |     |   |  |
| 4074 | COS |   |  |

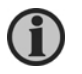

.

| 4080 |      | ID |      |       |      |  |
|------|------|----|------|-------|------|--|
| No.  |      |    |      |       |      |  |
| 4081 | . ID | ID | 1    | 247   | 3    |  |
| 4082 | . ID |    | 9600 | 19200 | 9600 |  |

. Profi- .

| No.  |  |   |       |   |         |    |        |
|------|--|---|-------|---|---------|----|--------|
| 1001 |  |   |       |   | 400.0   |    | 40.0   |
| 4091 |  |   | 1.0 s |   | 100.0 s |    | 10.0 s |
| 4092 |  |   | R0 (  | ) | R3 (    | 3) | R0()   |
|      |  | A |       |   |         |    |        |
| 4093 |  |   | R0 (  | ) | R3 (    | 3) | R0()   |
|      |  | В |       |   |         |    |        |
| 4094 |  |   |       |   |         |    |        |

#### 4100

| No.  | • | •         |  |
|------|---|-----------|--|
| 4101 |   | MDEC      |  |
|      |   | DDEC      |  |
|      |   | EMR       |  |
|      |   | EDEC III  |  |
|      |   | JDEC      |  |
|      |   | ScaniaDEC |  |

#### 4110

| No.  |      | •    |   |
|------|------|------|---|
| 4111 | 2001 | 2100 |   |
| 4112 | 1    | 12   |   |
| 4113 | 1    | 31   |   |
| 4114 | 0    | 23   | ] |
| 4115 | 0    | 59   |   |

4120

| No.  |     | • | •     |   |
|------|-----|---|-------|---|
| 4121 |     | 0 | 20000 | 0 |
| 4122 |     | 0 | 20000 | 0 |
| 4123 |     | 0 | 20000 | 0 |
| 4124 | kWh |   |       |   |

4220

| BGC |
|-----|
|-----|

| No.  |     |   |       | •       |       |
|------|-----|---|-------|---------|-------|
| 4221 | ν.  |   | 15.0V | 24.0V   | 18.0V |
| 4222 | ν.  |   | 0.0 s | 10.0 s  | 1.0 s |
| 4223 | ν.  | А | R0()  | R3 ( 3) | R0()  |
| 4224 | V . | В | R0()  | R3 ( 3) | R0()  |
| 4225 | ν.  |   |       |         |       |

4230

| No.  |     |   | •     |         |       |
|------|-----|---|-------|---------|-------|
| 4231 | ν.  |   | 15.0V | 24.0V   | 18.0V |
| 4232 | ν.  |   | 0.0 s | 10.0 s  | 1.0 s |
| 4233 | ν.  | А | R0()  | R3 ( 3) | R0()  |
| 4234 | ν.  | В | R0()  | R3 ( 3) | R0()  |
| 4235 | V . |   |       |         |       |

4240

| No.  |  |  |
|------|--|--|
| 4241 |  |  |
|      |  |  |

#### 4320

-

·

| No.  |  |  |  |   |  |
|------|--|--|--|---|--|
| 4321 |  |  |  | - |  |
|      |  |  |  |   |  |
|      |  |  |  | - |  |

#### 4350

| No.  |   | •     | •        |     |
|------|---|-------|----------|-----|
| 4351 |   | 1 RPM | 4000 RPM | RPM |
| 4352 | - | 0     | 500      | 0   |

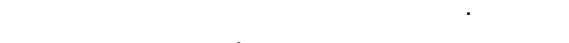

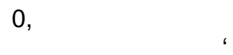

. , . ! , • ' . 2.

.

.

,

#### 4360

| No.  |   |          |       |         |       |
|------|---|----------|-------|---------|-------|
| 4361 |   |          | 0.0 s | 600.0 s | 5.0 s |
| 4362 |   |          | 1.0 s | 30.0 s  | 5.0 s |
| 4363 |   |          | 1.0 s | 99.0 s  | 5.0 s |
|      | í | , í<br>, | , (   |         | ,     |

#### " , \_

,

4370

| No.  |   |   |   | •    | •       |      |
|------|---|---|---|------|---------|------|
| 4371 |   |   |   | 1    | 10      | 3    |
| 4372 |   |   | A | R0() | R3 ( 3) | R0() |
| 4373 |   |   | В | R0() | R3 ( 3) | R0() |
|      | Α | В |   |      |         |      |

4380 f/U

,

. .

| No.  |        | •     |        |       |
|------|--------|-------|--------|-------|
| 4381 | f/U OK | 1.0 s | 99.0 s | 5.0 s |

,

2050.

| 4390 | f/U   |   |       |         |        |
|------|-------|---|-------|---------|--------|
| No.  |       |   |       | -       |        |
| 4391 | . f/U |   | 1.0 s | 99.0 s  | 30.0 s |
| 4392 | . f/U | A | R0()  | R3 ( 3) | R0()   |
| 4393 | . f/U | В | R0()  | R3 ( 3) | R0()   |

|      |     | ,     |
|------|-----|-------|
| f/U, | A B | 2050. |

4400

| No.  | •     | -       |         |
|------|-------|---------|---------|
| 4401 | 0.0 s | 999.0 s | 240.0 s |
| 4402 | 1.0 s | 99.0 s  | 5.0 s   |
| 4403 |       |         |         |

#### 4410

| No.  |   | •      | •       |        |
|------|---|--------|---------|--------|
| 4411 |   | 10.0 s | 120.0 s | 30.0 s |
| 4412 | А | R0()   | R3 ( 3) | R0()   |
| 4413 | В | R0()   | R3 ( 3) | R0()   |

. . U ( )

| 4420 |   | U | ( | ) |        |         |        |
|------|---|---|---|---|--------|---------|--------|
| No.  |   |   |   |   |        | •       |        |
| 4421 | U |   |   |   | 1.0 s  | 990.0 s | 5.0 s  |
| 4422 | U |   |   |   | 10.0 s | 990.0 s | 60.0 s |
| 4423 | U |   |   |   | 80%    | 100%    | 97%    |
| 4424 | U |   |   |   | 100%   | 120%    | 103%   |
| 4425 | U |   |   |   | . +    |         | . +    |
|      |   |   |   |   |        |         |        |

:

f/U

.

,

| 4430 | f | ( | ) |         |         |        |
|------|---|---|---|---------|---------|--------|
| No.  |   |   |   |         |         |        |
| 4431 | f |   |   | . 1.0 s | 990.0 s | 5.0 s  |
| 4432 | f |   |   | 10.0 s  | 990.0 s | 60.0 s |
| 4433 | f |   |   | 80%     | 100%    | 97%    |
| 4434 | f |   |   | 100%    | 120%    | 103%   |

4440

| No.  |                  | •     |        |       |
|------|------------------|-------|--------|-------|
| 4441 |                  |       |        |       |
| 4442 | t <sub>MBC</sub> | 0.0 s | 30.0 s | 0.5 s |
| 4443 |                  |       |        |       |

4450

| No.  |  | •     | •       |        |
|------|--|-------|---------|--------|
| 4451 |  | 0.0 s | 990.0 s | 20.0 s |

.

0,

#### 4460

,

| No.  |                  | •     | •      |       |
|------|------------------|-------|--------|-------|
| 4461 | t <sub>GBC</sub> | 0.0 s | 30.0 s | 2.0 s |

#### 4610...4650 1 – 5

| No.  |   | 1.    | 1.      |       |
|------|---|-------|---------|-------|
| 46X1 | Х |       |         |       |
| 46X2 | Х | 0.0 s | 999.9 s | 5.0 s |

,

,

"

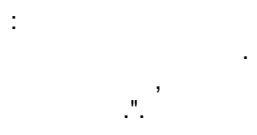

:

| 47104 | 4780 / | 18 |   |    |  |
|-------|--------|----|---|----|--|
| No.   |        |    | • |    |  |
|       | ,      |    |   |    |  |
| 47X1  | /      | X  |   |    |  |
| 47X2  | /      | x  |   |    |  |
| 47X3  | /      | Х  |   |    |  |
| 47X4  | /      | Х  | 0 | 23 |  |
| 47X5  | /      | X  | 0 | 59 |  |

#### 4790 GSM pin

| No.  |         |         | • |      |   |
|------|---------|---------|---|------|---|
| 4791 | GSM pin | GSM pin | 0 | 9999 | 0 |

## 4910 1

,

4911

4912

4913

4914

4915

4916

4920 No.

| 4921    |     |             |             |       |     |
|---------|-----|-------------|-------------|-------|-----|
| 4922    |     | /           | 10          | 10000 | 150 |
| 4923    |     | /           | 1           | 1000  | 365 |
| 4924    |     |             | 1           | 5     | 2   |
| 4925    |     | A           |             |       |     |
| 4926    |     |             |             |       |     |
|         |     |             |             |       |     |
| 5110    | SMS |             |             |       |     |
| No.     |     |             |             |       |     |
| 5111    |     | 12345678901 | 12345678901 |       |     |
|         |     | 0014        |             | 0     |     |
|         |     | GSM         |             | . 2.  |     |
| 5120    | SMS |             |             |       |     |
| No      |     |             |             |       |     |
| 5121    |     | 12345678901 | 12345678901 |       |     |
| 0121    |     | 12010070001 | 12010070001 |       |     |
|         |     | GSM         |             | . 2.  |     |
|         |     |             |             |       |     |
| 5130    | SMS |             |             |       |     |
| No.     |     |             |             |       |     |
| 5131    |     | 12345678901 | 12345678901 |       |     |
|         |     |             |             |       |     |
|         |     | GSM         |             | . 2.  |     |
| = 4 4 0 |     |             |             |       |     |
| 5140    | SMS |             | •           |       |     |
| No.     |     | 1           |             |       |     |
| 5141    |     | 12345678901 | 12345678901 |       |     |
|         |     | ~~~         |             | •     |     |
|         |     | GSM         |             | . 2.  |     |
| 5450    |     |             |             |       |     |

/

/

2

А

.

.

.

.

10

1

1

•

#### 5150 SMS

| No.  |             |             |
|------|-------------|-------------|
| 5151 | 12345678901 | 12345678901 |
|      |             |             |

GSM

. 2.

10000

1000

•

5

150

365

2

DEIF A/S

DEIF A/S